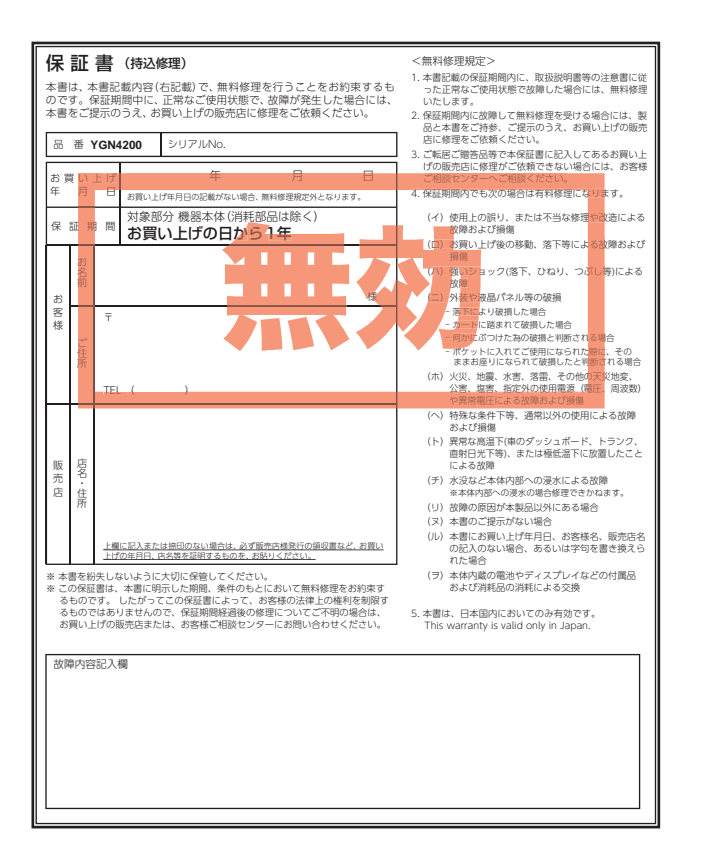

株式会社ユピテル 〒108-0023 東京都港区芝浦4-12-33

6SS2164-C

# Yupiteru Golf

P4 yd

Y Yupiteru

基礎知識

ルフ場で使う

機能を使う

して使う

その他

このたびは、ユピテル製品をお買い上げいただき、まことにありがとうございます。

YGN 4200

取扱説明書

本機は、豊富な情報とコースデータでお客様のプレーを ナビゲートし、ゴルフライフをサポートします。 国内ゴルフ場の約99%以上のコースデータと一部海外 (ハワイ・グアム・サイパン・タイ)のコースデータを収録 しており、高精度GPSを利用しグリーンまでの距離を表 示できます。

| 確認とこ    | ご注意 |
|---------|-----|
| 安全上のご注意 | ∠   |
| 使用上のご注意 | e   |

# 基礎知識

| 各部の名称と働き        | 11 |
|-----------------|----|
| 1. 付属品          | 13 |
| 2. 別売品          | 13 |
| 3. 付属品・別売品の追加購入 |    |
| について            | 13 |
| 充電について          | 14 |

| Juffale Dore                                  |                      |
|-----------------------------------------------|----------------------|
| <ol> <li>リチウムイオン電池(内蔵電池<br/>を充電する</li></ol>   | 也)<br>14<br>16       |
| オリジナルサービスに<br>ついて                             | 17                   |
| 1. ゴルフ場データの更新<br>2. データの管理                    | 17<br>17             |
| トップメニュー画面                                     | 18                   |
| ゴルフナビ画面について                                   | 19                   |
| <ol> <li>ブリーンモード</li> <li>コース図表示モード</li></ol> | 19<br>19<br>19<br>22 |
| アイコン表示                                        | 23                   |
| GPSが測位できない<br>場合について                          | 23                   |
| OBラインについて                                     | 24                   |
| 高低差表示について                                     | 24                   |
| ハザードについて                                      | 25                   |

| ハザード表示一覧 26               |
|---------------------------|
| バックライトについて … 27           |
|                           |
| ゴルフ場で使う                   |
| 電源ON ~ OFFまでの<br>手順       |
| 1. 電源ONする                 |
| (オートホール検索)                |
| 3. グリーンまでの距離や高低差を<br>確認する |
| 4. ハザードを確認する              |
| 5. 地点登録する                 |
| 6. ボールの落下地点に移動する… 32      |
| 7.電源OFFする 32              |
| 機能を使う                     |
| ゴルフ場の手動検索 33              |

|                                                                                                    | 00                               |
|----------------------------------------------------------------------------------------------------|----------------------------------|
| 1. ゴルフ場を手動で探す<br>(手動検索)                                                                                              | 33                               |
| ホールの移動                                                                                                    | · 36                             |
| 1. ホールを手動変更する                                                                                                    | 36                               |
| スコアカードについて …                                                                                                    | · 37                             |
| <ol> <li>プレイヤーの人数を変更する・</li> <li>プレイヤーの名前を変更する・</li> <li>スコアカードを入力する<br/>(ゴルフナビ画面から)</li> <li>スコアカードを入力する</li> </ol> | ·· 37<br>·· 39<br>·· 41          |
| (ツール画面から)・・・・・                                                                                                    | ·· 42                            |
| ツールを使う                                                                                                    | · 45                             |
| 1. ツール画面を表示する<br>2. HDCP (ハンディキャップ)                                                                                  | •• 45                            |
| 条件設定について<br>3. パソコンと接続する<br>4. GPS ステータスを確認する・<br>5. 地点データを削除する                                                      | ·· 46<br>·· 48<br>·· 49<br>·· 50 |

# カスタマイズして使う

| 設定を変更する 51           |
|----------------------|
| 1. 設定画面を表示する 51      |
| 2. 高低差表示を変更する 52     |
| 3. ハザード表示距離を変更する… 53 |
| 4. ホール移動の設定を変更する… 54 |
| 5. グリーンセンサーモードを      |
| 変更する 55              |
| 6. 性別を設定する 56        |
| 7. ハンディキャップを設定する… 57 |
| 8. バックライトを設定する 59    |
| 9. システム情報を表示する 60    |
| 10.設定を初期化する 61       |
| 設定項目一覧 62            |

| 故障かな?と思ったら … 64  |
|------------------|
| 索引68             |
| 仕 様              |
| アフターサービス 71      |
| 1. お客様ご相談センター 71 |
| 保証書              |

# 安全上のご注意

ご使用の前に、この「安全上のご注意」をよくお読みのうえ、正しく お使いください。ここに記載された注意事項は、製品を正しくお使 いいただき、使用するかたへの危害や損害を未然に防止するための ものです。安全に関する重大な内容ですので、必ず守ってください。

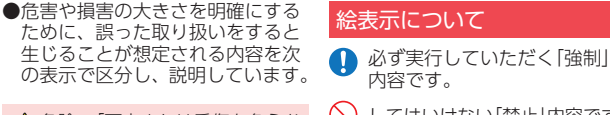

 ▲ 危険:「死亡または重傷を負うお それが大きい」内容です。
 ▲ 警告:「死亡または重傷を負う おそれがある」内容です。
 ▲ 注意:「軽傷を負うことや物的 指害が発生するおそれが

ある」内容です。

- してはいけない「禁止」内容です。
   ▲ 気をつけていただきたい「注意 喚起」内容です。
  - 関連するページを示します。
- ●安全上お守りいただきたいこと

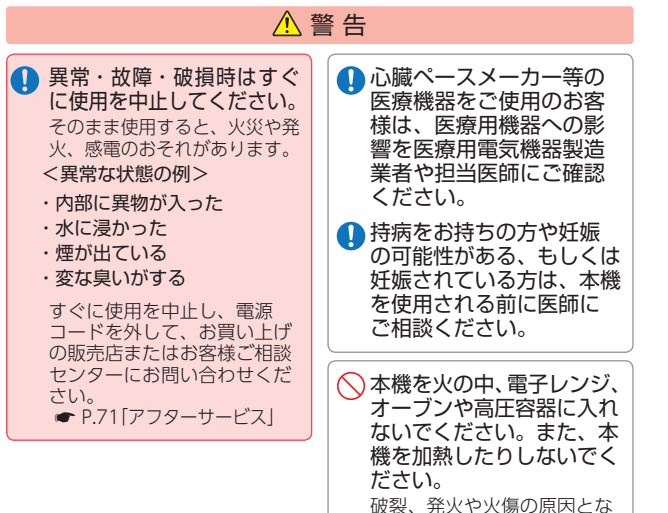

ります。

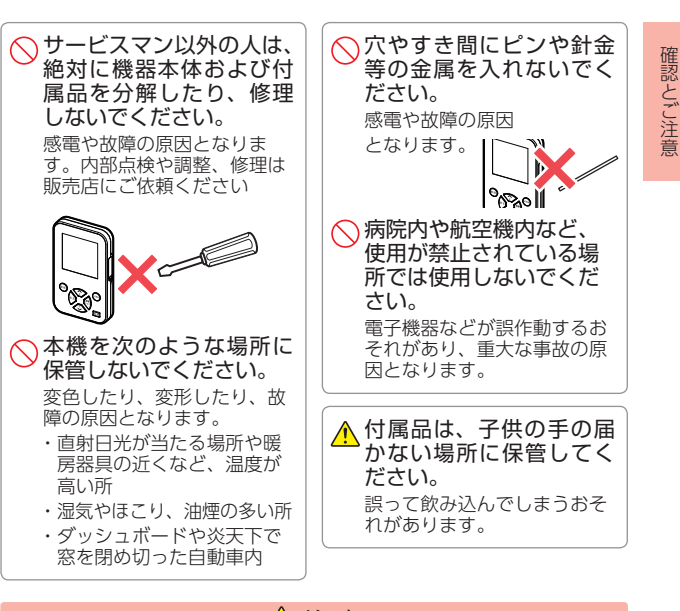

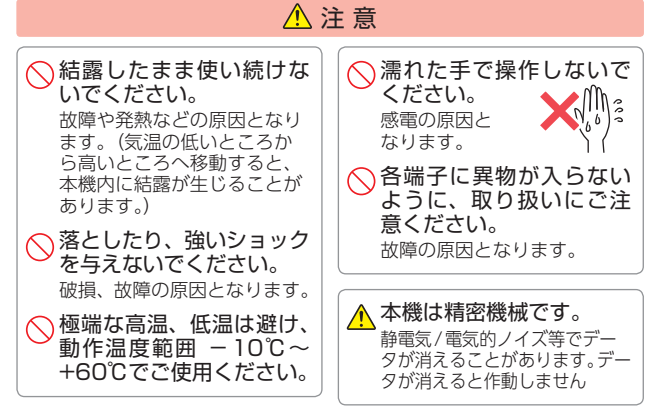

確認とご注意

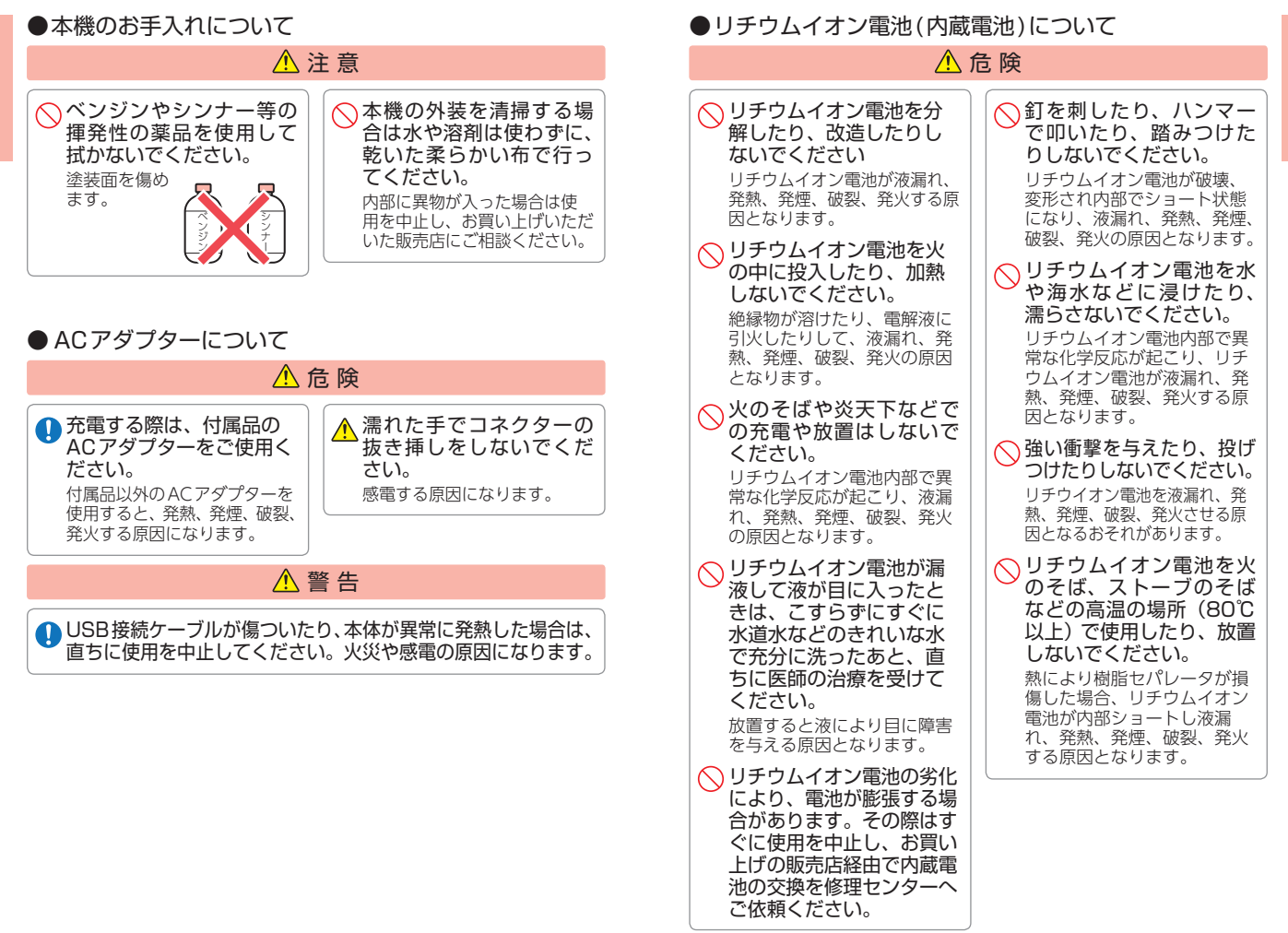

確認とご注意

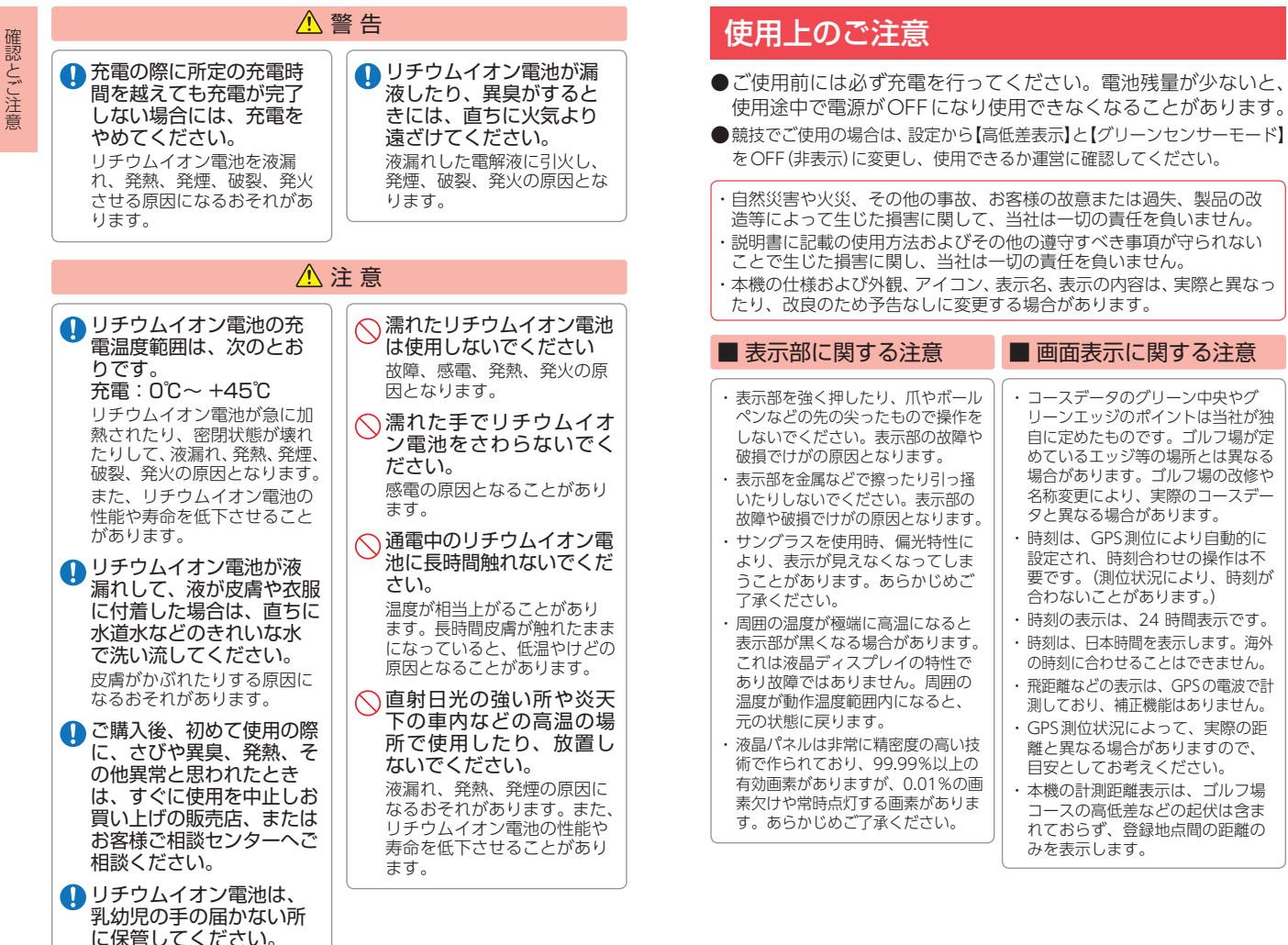

# ■ リチウムイオン電池 (内蔵電池)に関する注意

- ・リチウムイオン電池には寿命があり ます。また、リチウムイオン電池の 劣化により、電池が膨張する場合が あります。その際は、すぐに使用を 中止し、お買い上げの販売店経由で 内蔵電池の交換を修理センターへご 依頼ください。
- ・充電しても使用時間が短くなった場 合は、お買い上げの販売店経由で内 蔵電池の交換を修理センターへご依 頼ください。
- ・安全のため、高温時や低温時は充 電ができません。充電可能な温度 節囲は、0~+45℃になります。

不要になったリチウムイオン電池は 金属部にヤロハンテープなどの絶縁 テープを貼って、お住まいの自治体 の規則に従って正しくリサイクルし ていただくか、最寄りのリサイクル 協力店へお持ちください。

リサイクル協力店につきましては、 一般社団法人 JBRC のホームページ

(https://www.

(空白)になります。

| jbrc.com/)を<br>参照ください。<br><sup>リチゥムイオン電ងはリサイクルへ</sup>                                                               |                    |
|----------------------------------------------------------------------------------------------------|--------------------|
| ■ 高低差表示について                                                                                                    | $\cdot \mathbf{C}$ |
| <ul> <li>一部の高低差情報は、地理院タイル(標高タイル)をもとに弊社が作成しました。</li> </ul>                                                           |                    |
| <ul> <li>気圧の急激な変化により、高低差が上下する場合があります。</li> <li>ホールの途中で電源ONするなど、ティーグラウンドを通過していない場合、またはデータがない場合は「ーーーになります。</li> </ul> | ・本<br>間<br>し<br>系  |
| <ul> <li>高低差情報が未収録のゴルフ場やコースでは、高低差は表示されません。</li> <li>グリーン中央から10ヤード以内に入ると高低差表示は「</li> </ul>                           |                    |

#### ■取り扱いに関する注意

- 本機が汚れたときは、柔らかい布で 拭いてください。ポリエステルなど 静電気が起きやすいもの、またベン ジンやシンナー、化学ぞうきん、洗 剤は使用しないでください。
- ・本機は、端子カバーをしっかりと 閉じ、隙間や浮きがない状態で IPX7の防水機能を有しています。
- ・高い水圧を直接かけたり、水面に 落下させたり、長時間水中に沈め たりしないでください。

#### ■ GPS測位機能に関する注意

- 本機をご使用になる場合は、GPS 測位が完了するまで20分以上時間 がかかる場合があります。
- ・GPSアンテナ部を手で覆ったり、 遮へい物で覆ったりすると、電波 が受信しにくくなったり、受信で きない場合があります。
- ・屋内(白宅やクラブハウス内)など GPSの受信状況が悪い場所では、 測位できない場合があります。

# OBラインについて

)B情報が未収録のゴルフ場では、 DBラインは表示されません。

#### 保証に関する注意

転製品にはお買い上げ日から1年 師の保証がついています。ただし、 JSB接続ケーブルやACアダプ アーなどの付属品ならびに、消耗 品は保証の対象となりません。

# 各部の名称と働き

#### 本体

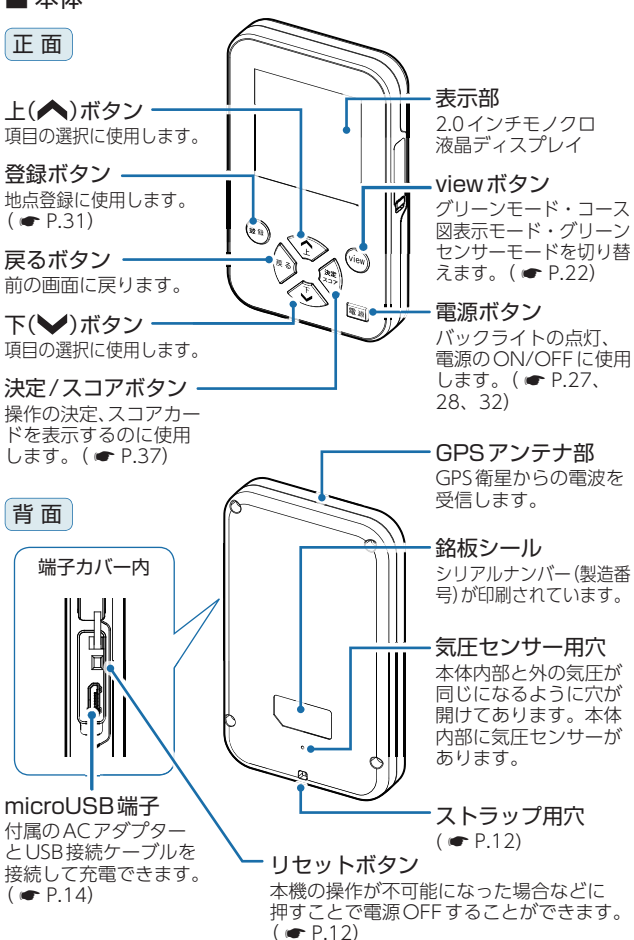

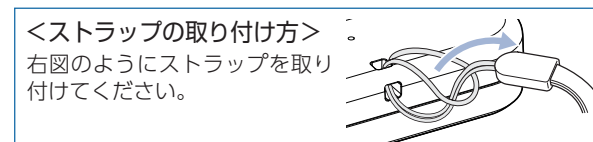

基礎知識

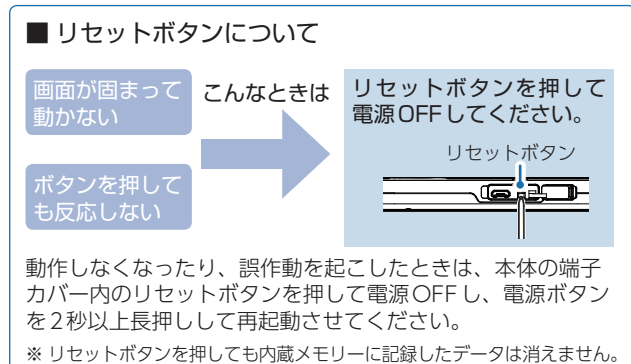

# 1. 付属品

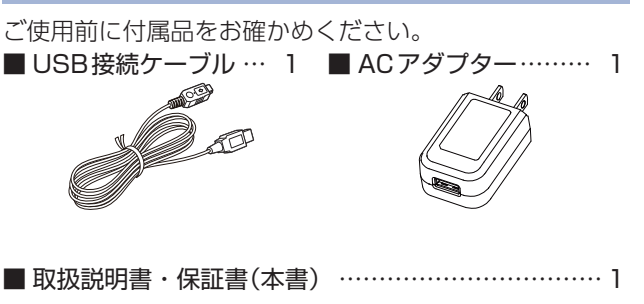

## 2. 別売品

- 5Vコンバーター付シガープラグコード(約2m) OP-E809 /本体3.500円+税 ※ 車両のシガーライターソケットから充電できます。
- ACアダプター OP-E804II /本体3.000円+税
- ベルトホルダー兼用キャリングケース(ブラック) OP-A005K /本体1.500円+税
- ストラップ(ブラック) OP-A002K /本体800円+税
- ストラップ(ピンク) OP-A002P /本体800円+税

## 3. 付属品・別売品の追加購入について

- ・付属品や別売品などを追加購入される際は、機種名とともに 「XX(機種名)用○○(必要な部品)」で、製品購入店やお近くの 弊社取扱店にご注文ください。
- ・弊社ホームページでご購入頂けるものもございます。詳しくは、 下記ホームページをご確認ください。

Yupiteru スペアパーツ ダイレクト https://spareparts.yupiteru.co.jp/ 基礎知識

# 充電について

1 - 1

# 1. リチウムイオン電池(内蔵電池)を充電する

付属のACアダプターやパソコンを使用して充電を行います。 (充電可能温度範囲:0~+45℃過充電防止回路付)

基礎知識

本体の端子カバーを開く

1-2 USB接続ケーブルのコネクターを本体の microUSB端子に正しい向きで挿し込む

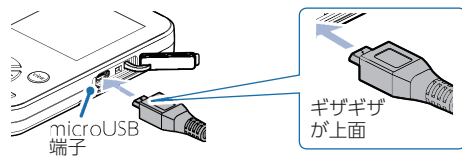

- ※ USB接続ケーブルのコネクターは正しい向きで接続して ください。誤った向きに接続すると故障や破損の原因に なります。
- ※ うまく接続できないときは、接続部分を十分に確認して から接続してください。

1-3 ACアダプターをコンセントに挿し込み、 USBコネクターをACアダプターに挿し込む

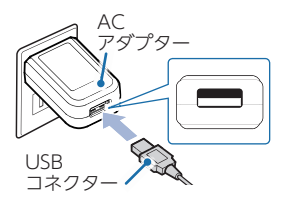

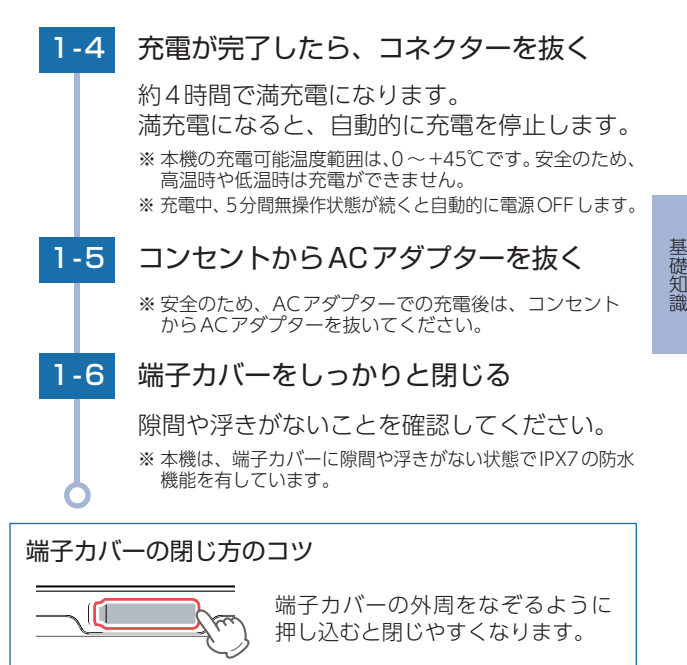

#### ■ パソコンからも充電できます。

パソコンの電源を入れ、付属のUSB接続ケーブルで本機と パソコンを接続してください。

※ パソコン本体のUSB端子に直接接続してください。USBのハブなどを 経由して接続すると、容量不足で充電できないことがあります。

#### ■ 別売品のACアダプター(OP-E804Ⅱ)からも充電できます。

別売品のACアダプター(OP-E804II) を本機のmicroUSB端子に接続し、 AC100Vコンセントに挿し込むことで 充電します。

#### ※約4時間で満充電になります。

## 2. 電池残量表示について

| ■電源ON時 |    |            | ■電源OF | F時 |       |
|--------|----|------------|-------|----|-------|
|        | 表示 | 電池の状態      |       | 表示 | 電池の状態 |
|        | Î  | 十分残っている    |       |    |       |
|        |    | 少なくなっている   |       |    | 充電中   |
|        | Ĺ  | ほとんど残っていない |       |    |       |
|        | Û  | 充電が必要      |       | Ì  | 充電完了  |
|        | Î  | 充電中        |       |    |       |

| 電池残量が低下すると次の画面を表示                         | [] 電池残量警告          |
|-------------------------------------------|--------------------|
| します。<br>※ 電池残量が完全に無くなると、自動的に<br>電源OFFします。 | 残りわずかです<br>充電して下さい |
|                                           |                    |

#### 使用時間の目安

 満充電(約4時間の充電)で約12時間(工場出荷時の設定の場合)
 ※ 設定や使用状況によっては、使用時間が短くなる場合があります。
 ※ 充電しても使用時間が短くなった場合は、お買い上げの販売店経由 で内蔵電池の交換を修理センターへご依頼ください。

# オリジナルサービスについて

### 1. ゴルフ場データの更新

弊社ホームページにてゴルフ場の情報をご案内するととも に、最新のゴルフ場データと新規に追加されたゴルフ場の データを公開しております。弊社ホームページをご覧いた だき、常に最新のゴルフ場データに更新の上、本製品をご 活用ください。

なお、データの更新方法につきましては、内蔵メモリーに コースデータを保存するだけの簡単操作で対応になります ので、ホームページの案内に従い更新を行ってください。 本製品で使用するゴルフ場のコースデータは、弊社独自の コースデータです。

コースデータの更新は、弊社HPより無料で行えます。

#### < ATLASCLUB > https: //www.yupiteru.co.jp ゴルフ場データを更新するには、「My Yupiteru」に会員登録(無料) する必要があります。

電話でのお問い合わせは下記のフリーコールにお願いします。 受付時間 9:00 ~ 17:00 月曜日~金曜日(祝祭日、年末年始等、当社指定期間を除く)

ゴルフ場データ更新に関する お問い合わせ

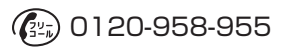

# 2. データの管理

保存した地点データについて

本機内蔵メモリーに保存した地点データを、パソコンに取り 込みます。

取り込んだデータ(csv形式)を **SCO** に登録して管理すること ができます。

・ ごのご利用方法などの詳細は、「ATLASCLUB」のホームページをご覧ください。(https://atlas.yupiteru.co.jp/)

※ データ管理をする場合は「My Yupiteru」に会員登録(無料)する必要が あります。

基礎知識

基礎知識

# トップメニュー画面

電源ONしたときやトップメニューに戻った時は、次 の画面が表示されます。上(▲)ボタンまたは下(▶) ボタンで選択し、決定/スコアボタンで決定します。

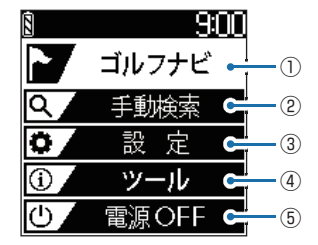

|   | 項目    | 機能                                                                                   |
|---|-------|--------------------------------------------------------------------------------------|
| 1 | ゴルフナビ | ゴルフ場の検索、コースの確認、地点登録、現<br>在地からグリーンエッジまでの距離や高低差を<br>表示し、池やバンカー (ハザード)までの距離<br>を表示できます。 |
| 2 | 手動検索  | 手動でゴルフ場のコースを検索します。<br>( ← P.36)                                                      |
| 3 | 設定    | 各種設定を変更できます。( 🖝 P.51)                                                                |
| 4 | ツール   | スコアカードの入力( 	 P.42)、PC接続<br>( 	 P.48)、GPSステータス表示( 	 P.49)、<br>地点データの削除( 	 P.50)を行います。 |
| 5 | 電源OFF | 本機の電源をOFF します。<br>* 電源OFFは、電源ボタンを約5秒以上押すことで<br>もできます。( ◆ P.32)                       |

# ■ トップメニュー画面に戻るには…

ゴルフナビ画面からトップメニュー画 面に戻るには、戻るボタンを約3秒以 上押してください。

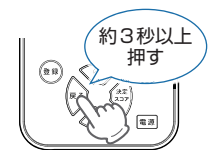

# ゴルフナビ画面について

ゴルフナビ画面には、グリーンモード、コース図表 示モードとグリーンセンサーモードの3つあります。

# 1. グリーンモード

グリーン中央とグリーン手前エッジまでの距離を表示します。 また、地点登録した場所から現在地までの距離を「飛距離」と してリアルタイムに表示します。

| <u>BIIP4 ya</u>             |                         |
|-----------------------------|-------------------------|
| 256⊕28 <b>0</b> -           | - 現在地からグリーン中央までの距離表示    |
| 2437265                     | - 現在地からグリーン手前エッジまでの距離表示 |
| <b>[155</b> ]               | - 現在地からハザードまでの距離表示      |
| -9高低差-11                    | - 現在地からグリーン中央までの高低差表示   |
| 飛距離 1 打目 223 <mark>7</mark> | - 飛距離表示                 |

2. コース図表示モード

コース図が表示され、コース全体 とOBラインを確認できます。

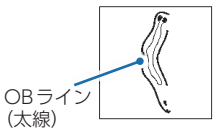

### 3. グリーンセンサーモード

現在地からグリーン中央の方向と距離を表示します。 グリーンセンサーモードを使用する際、「グリーンセンサー モードの補正|を行うことでグリーンの方向を表示すること ができます。

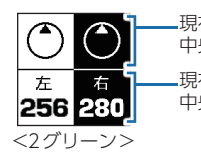

現在地からグリーン 中央の方向表示 現在地からグリーン 中央の距離表示

256 <1グリーン>

基礎知識

19

# ⚠ 注意

- ・以下のような場所では地球の磁場を感知しにくいため、正確 に方位を計測できない場合があります。このような場所から 離れて補正を行ってください。
- -建物(特に鉄筋コンクリート造り)の内部やその近く
- -カートや電車、自動車の内部やその近く
- -高圧線、架線などの近く
- -金属製の家具や家庭電化製品の近く
- ・磁気ネックレスやブレスレット、磁石入りの絆創膏など磁気 を帯びているものを身に付けていると、正常に補正できない 場合があります。
- ・最初にグリーンセンサーモードに切り替えると、自動で補正 画面が表示されるので補正を行ってください。
- ・補正が完了していてもグリーン中央の方向がズレる場合は、 手動で補正を行ってください。( ← P.21)
- ・電源ONから補正が完了するまではグリーン 方向を指す▲マークは固定されたままです。

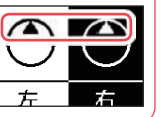

## ■ A: 最初にグリーンセンサーモードにした場合

A-1 グリーンモードでview ボタンを押す

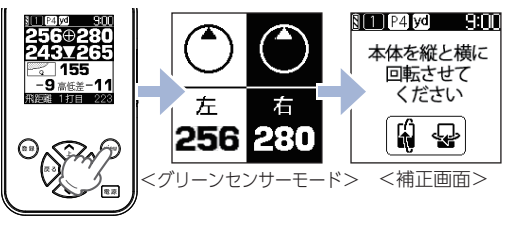

グリーンセンサーモードを数秒表示し、自動で 補正画面を表示します。

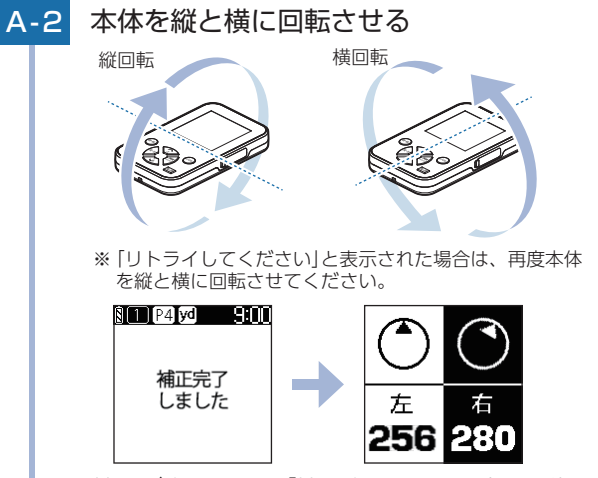

補正が完了すると「補正完了しました」と1秒間 表示し、グリーンセンサーモードに戻ります。

## ■ B:手動で補正する場合

B-1 グリーンセンサーモードで決定/スコア ボタンを押す § 1 P4 yd 9:00 本体を縦と横に 右 左 回転させて 256 280 ください ą. (en)  $\odot$ <補正画面> **B-2** 本体を縦と横に回転させる ※ 手順[A-2]を参照ください。

基礎知識

## 4. ゴルフナビ画面を切り替える

viewボタンを押して、グリーンモード、コース図表示モード、 グリーンセンサーモードを切り替えることができます。

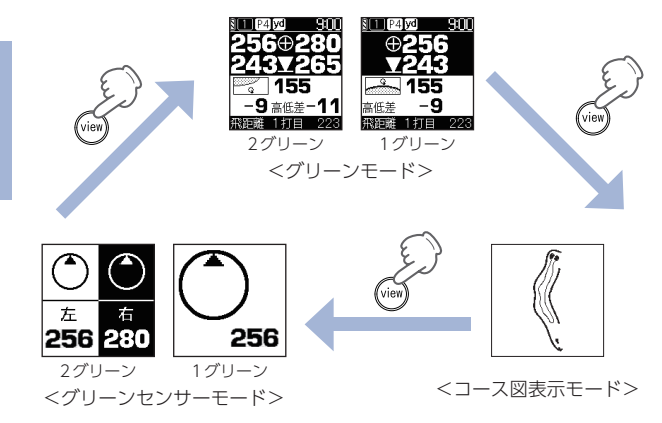

※ グリーンセンサーモードは非表示にすることもできます。(● P.55) ※ コース図表示モードまたは、グリーンセンサーモード時に、無操作で約60秒経過した場合、自動的にグリーンモードに切り替わります。

# アイコン表示

## 画面上部に表示されるアイコンについて説明します。

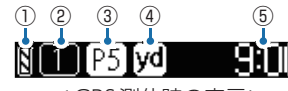

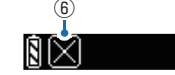

< GPS 測位時の表示>

<GPS非測位時の表示>

9:NN

基礎知識

| No. | アイコン             | 内容                  | 説明                                    |
|-----|------------------|---------------------|---------------------------------------|
| 1   | 80.02            | 電池残量表示              | 内蔵電池の残量を4段階で表示<br>します。( ● P.16)       |
| 2   | $\left[1\right]$ | ホール表示 <sup>*1</sup> | ナビゲーションしているゴルフ<br>場のホールを表示します。        |
| 3   | P5]              | パー表示*1              | ナビゲーションしているホール<br>のパー数を表示します。         |
| (4) | yd               | ヤード表示 <sup>*1</sup> | 本機は距離をヤード単位で表示<br>します。                |
| (5) | 9:00             | 時刻表示                | GPS で受信した時刻を表示します。<br>※時刻表示は24時間表示です。 |
| 6   | $\boxtimes$      | GPS非測位              | GPSが測位できないときに表示<br>します。               |

※1:ゴルフナビ画面時のみ表示します。

# GPSが測位できない場合について

屋内などGPSに受信状況の悪い場所では、測位する ことができず、オートホール検索(● P.29)がで きません。その場合、画面上部に図が表示されます。 そのような場合は手動検索を行ってください。 \*\* 手動検索に関しては ● P.33を参照ください。

# OBラインについて

# OB(アウトオブバウンズ)ラインを太線で表示します。

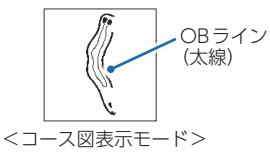

※ OB 情報が未収録のゴルフ場では、 OB ラインは表示されません。

# 基礎知識

# 高低差表示について

現在地からグリーン中央までの高低差を表示します。 気圧センサーで計測するので誤差も少なく正確な距離 を確認でき戦略を立てるのに役立ちます。

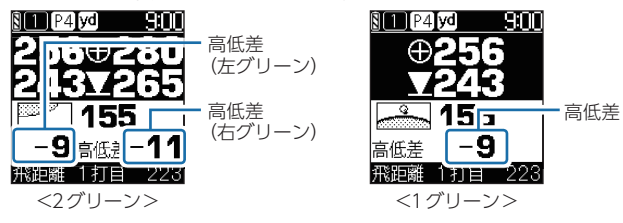

※ 高低差情報が未収録のゴルフ場やコースでは、高低差は表示されません。

- ※ 一部の高低差情報は、地理院タイル (標高タイル)をもとに弊社が作成しました。
- ※グリーン中央から10ヤード以内に入ると高低差表示は非表示「」(空白)になります。次のホールのティーグラウンドに移動すれば、再度表示されます。
- ※ ホールの途中で電源 ON するなど、ティーグラウンドを通過していない 場合、またはデータがないホールでは [ーーー]を表示します。
- ※ 競技でご使用の場合は、設定から【高低差表示】と【グリーンセンサーモード】 をOFF (非表示) に変更し、使用できるか運営に確認してください。
- ※ 高低差を表示させたくない場合は、設定から【高低差表示】をOFF(非表示) にすることができます。( ← P.52)

# ハザードについて

グリーンモードでは、現在地からグリーンまでの間 にあるハザードの種類と、現在地からの距離を確認 できます。

※ コース図表示モードまたはグリーンセンサーモードではハザードは表示 されません。その場合はグリーンモードの画面に切り替えてください。 ( ← P.19)

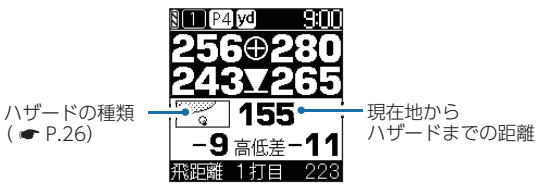

上(▲)ボタンまたは下(♥)ボタンを押すと、表示されるハザードの種類が切り替わります。

[ハザード表示距離]で設定した距離に近いハザード が最初に表示されます。( ☞ P.53)

※ 初期値は[200]です。

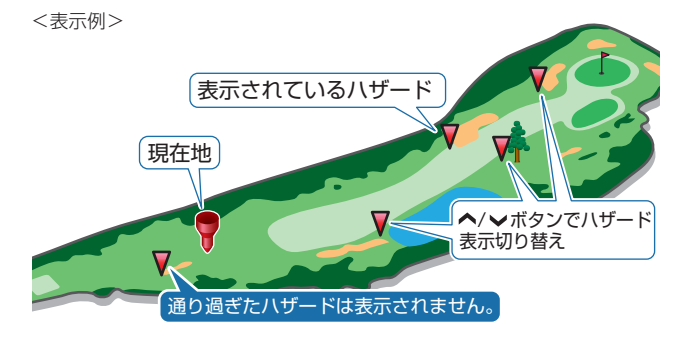

# ハザード表示一覧

| アイコン    | 名称        | アイコン | 名称        |
|---------|-----------|------|-----------|
|         | 谷・手前      | 9    | 右・ガードバンカー |
|         | 谷・越え      | Q    | 左池・クリーク   |
| 4       | 左木・林      | 9    | 右池・クリーク   |
| Å       | 中木・林      | 9    | 池・クリーク手前  |
| 4       | 右木・林      |      | 池・クリーク越え  |
|         | 林・手前      | 9    | 左・バンカー手前  |
|         | 林・越え      | ŝ    | 左・バンカー越え  |
| 6       | 左・ドッグレッグ  | 9    | 中・バンカー手前  |
| 0       | 右・ドッグレッグ  |      | 中・バンカー越え  |
| )<br>?~ | 左・ガードバンカー | 0    | 右・バンカー手前  |
|         | 中・ガードバンカー |      | 右・バンカー越え  |

# バックライトについて

バックライトを点灯するには、電源ボタンを短押ししてください。設定された秒数の間バックライトが 点灯します。(初期値:5秒) \*\*バックライトの点灯時間は変更できます。(● P.59)

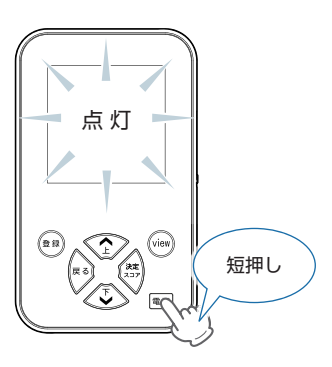

■ ハザード表示例:左木・林

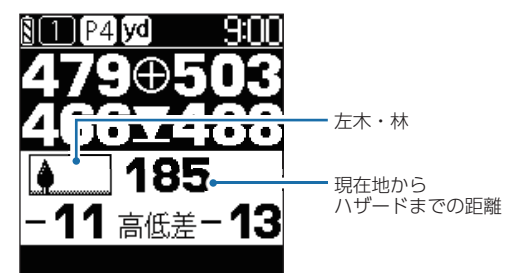

基礎知識

# 電源ON ~ OFF までの手順

ゴルフ場で使う

本機をゴルフ場で使用する時は、以下の様な手順で 使用します。

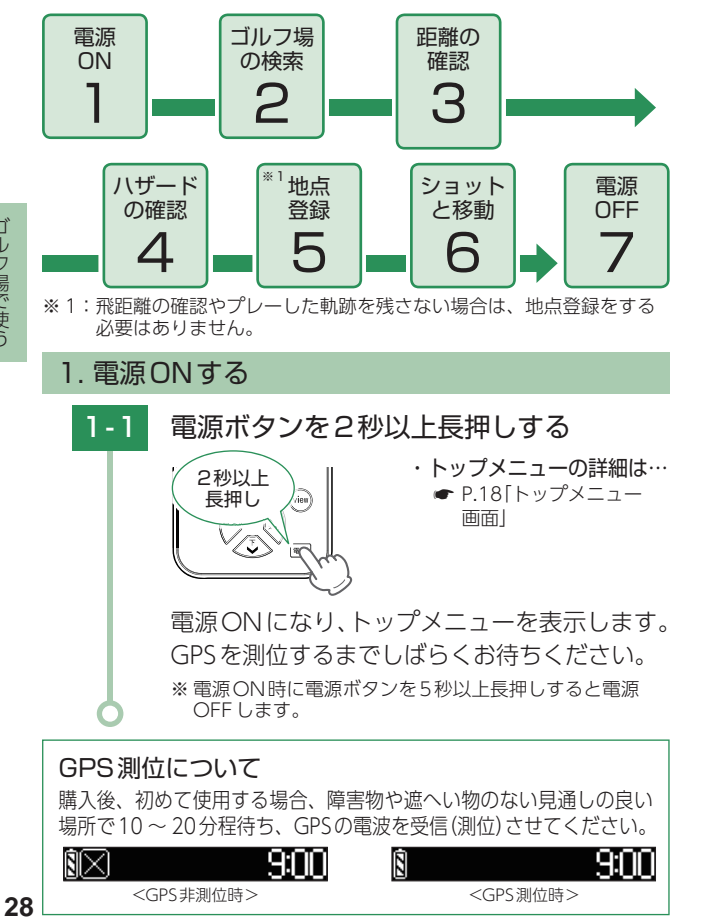

# 2. ゴルフ場を自動で探す(オートホール検索)

ホール上にいる場合、GPSにより現在地のホールを自動で 検索します。

- ※ GPSを測位できていない場合は、現在地周辺のゴルフ場を自動で探すことはできません。
- ※ 違うゴルフ場が表示される場合や、GPSの受信状況が悪く自動で検索で きない場合は、 ← P.33「ゴルフ場を手動で探す (手動検索)」で手動検 索を行ってください。
- ※グリーンが1つのホールでは1グリーン、グリーンが2つあるホールで は2グリーンの表示になります。

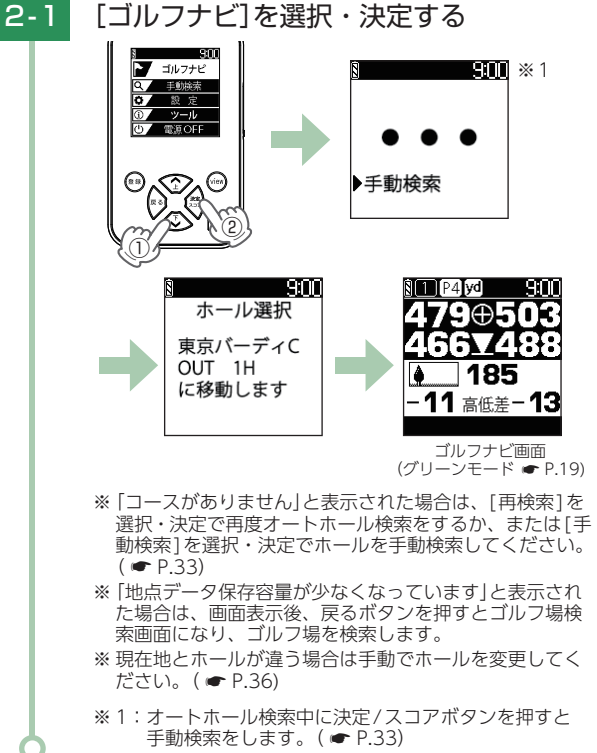

## 3. グリーンまでの距離や高低差を確認する

現在地からグリーン中央(ピンポジション)とグリーン手前エッジ までの残り距離、グリーン中央までの高低差を表示します。 ※高低差情報が未収録のゴルフ場やコースでは、高低差は表示されません。 ※グリーン中央やグリーン手前エッジポイントは当社が独自に定めたもの

※ クリーン中央やクリーン手前エッシホイントは当社が独自に定めにもの で、変更することはできません。ゴルフ場が定めているエッジ等の場所 と異なる場合がありますが、あらかじめご了承ください。

## 3-1 ショットする位置に移動し、グリーンまで の距離を確認する

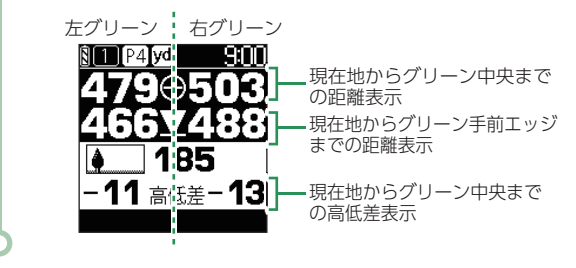

4. ハザードを確認する

現在地からグリーンまでの間にあるハザードの種類と、 現在地からの距離を確認できます。

- ※【ハザード表示距離】で設定した距離に近いハザードから表示され、上(▲) ボタンまたは下(▲)ボタンを押すと表示されるハザードの種類が切り替わ ります。
- ※通り過ぎたハザードは表示されません。

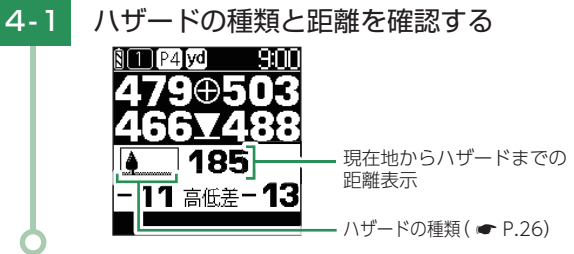

#### 5. 地点登録する

ショットする地点を登録し、ボールの落下地点へ移動する と、飛距離を確認することができます。また、ショットす るたびに地点登録を行うことで、プレーした軌跡を残すこ とができます。( P.17[データの管理])

※ 飛距離の確認やプレーした軌跡を残さない場合は、地点登録をする必要はありません。
※ 操作ミスなどで誤って登録してしまった場合は、本機で削除することはできません。削除する場合は、 5℃ので行ってください。(● P.17)

※登録数は、最大約5,000件です。

※ GPS 非測位時は地点登録できません。

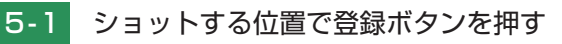

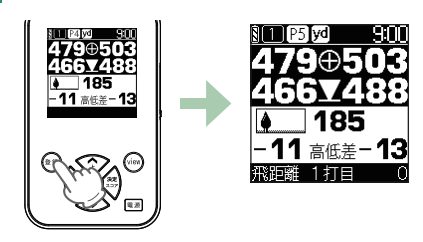

現在地がショット地点として登録されます。

ゴルフ場で使う

# 6. ボールの落下地点に移動する

地点登録した場所から現在地までの距離を「飛距離」として リアルタイムに表示します。

ショットする

## ボールの落下地点に移動する

※ 手順5( ● P.31)の地点登録を行うと、2打目以降は ショット前に、前ショットの飛距離も確認できます。

ショットするごとに、手順3.「グリーンまでの距離を 確認する」〜手順6.「ボールの落下地点に移動する」を 繰り返します。

#### 自動ホール移動について

初期値(自動ホール移動【オート】)では次のホールのティーグラウンドに 移動すると、自動的に移動したホールを表示します。 自動的にホールが切り替わらない場合は、手動でホールを変更してく ださい。( ← P.36) ※ 手動でのみホール移動する設定にもできます。( ← P.54)

## 7. 電源OFFする

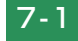

6-1

6-2

電源ボタンを5秒以上長押しする

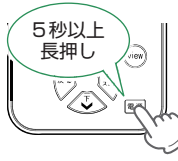

電源OFFします。

※トップメニュー画面( ← P.18)の[電源OFF]を選択・ 決定しても電源OFFできます。

# ゴルフ場の手動検索

## 1. ゴルフ場を手動で探す(手動検索)

都道府県から手動でゴルフ場を探すことができます。 ※ GPS測位できない自宅などでも、ゴルフ場を探してコース図を表示できます。

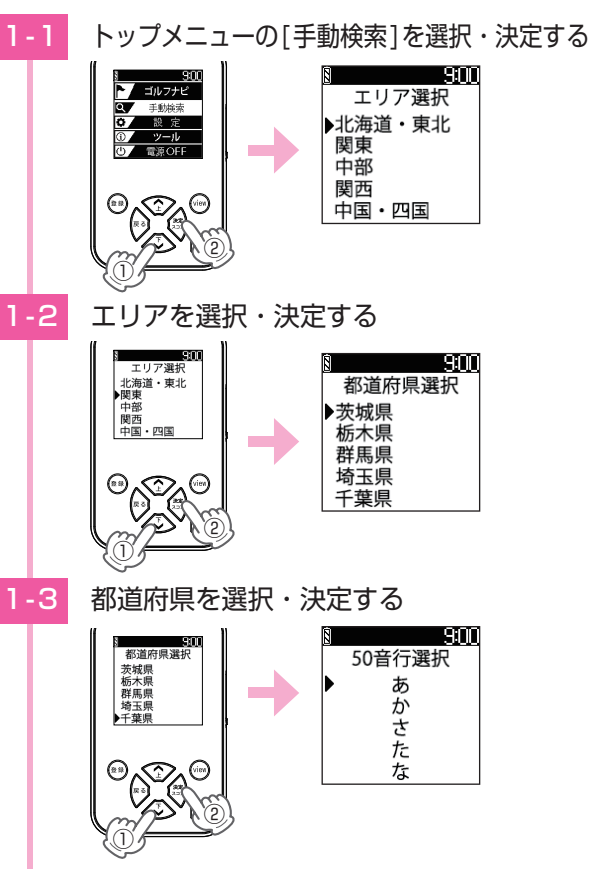

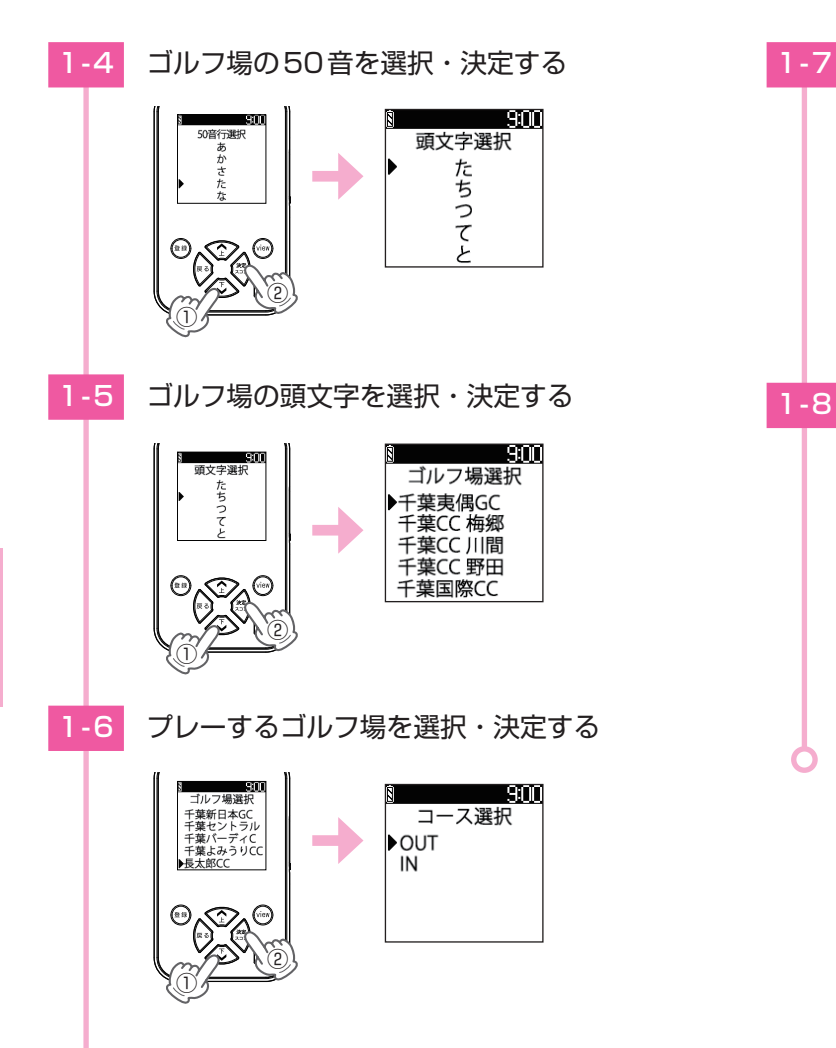

1-7 OUT・INを選択・決定する

5H/PAR4

S

۵

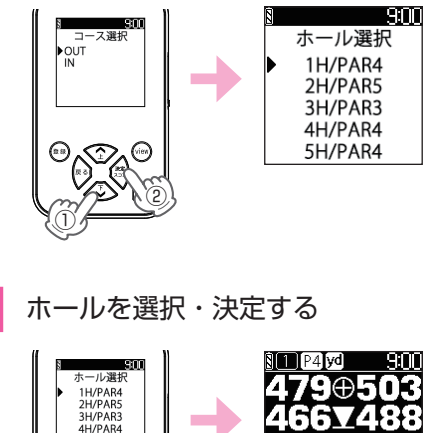

ゴルフナビ画面が表示されます。

185

-11 高低差-13

# ホールの移動

本機では、ホールを手動で変更することができます。

## 1. ホールを手動変更する

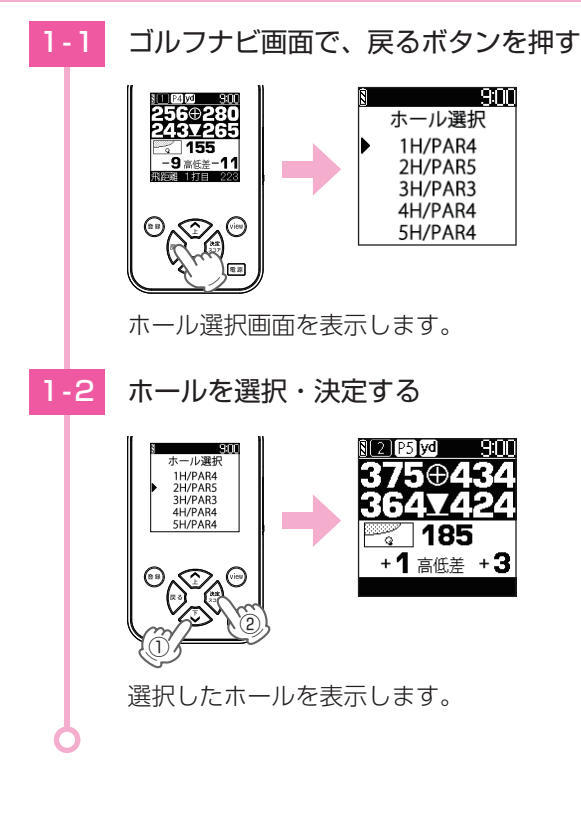

# スコアカードについて

プレーヤーを編集(人数、名前を変更)、プレーしているコースでのスコアを入力/修正することができます。

※ 地点登録をしないと、スコアカードの入力はできません。 ( ● P.31「地点登録する」)

※ 現在の場所とコース (OUTまたは IN) が異なっている場合は、ツール画面 のスコアカードから入力してください。( ☞ P.42)

※最大4名分のスコアを管理できます。

※パット数は[P1]のみ入力できます。

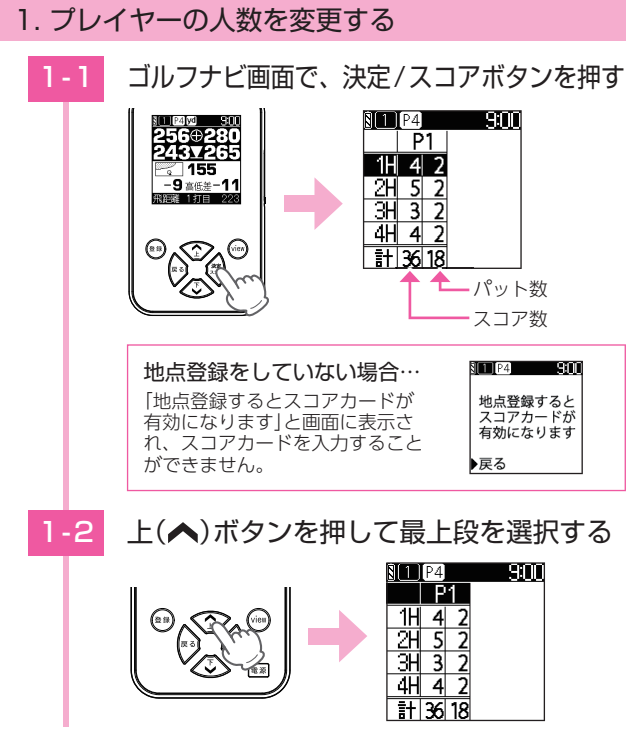

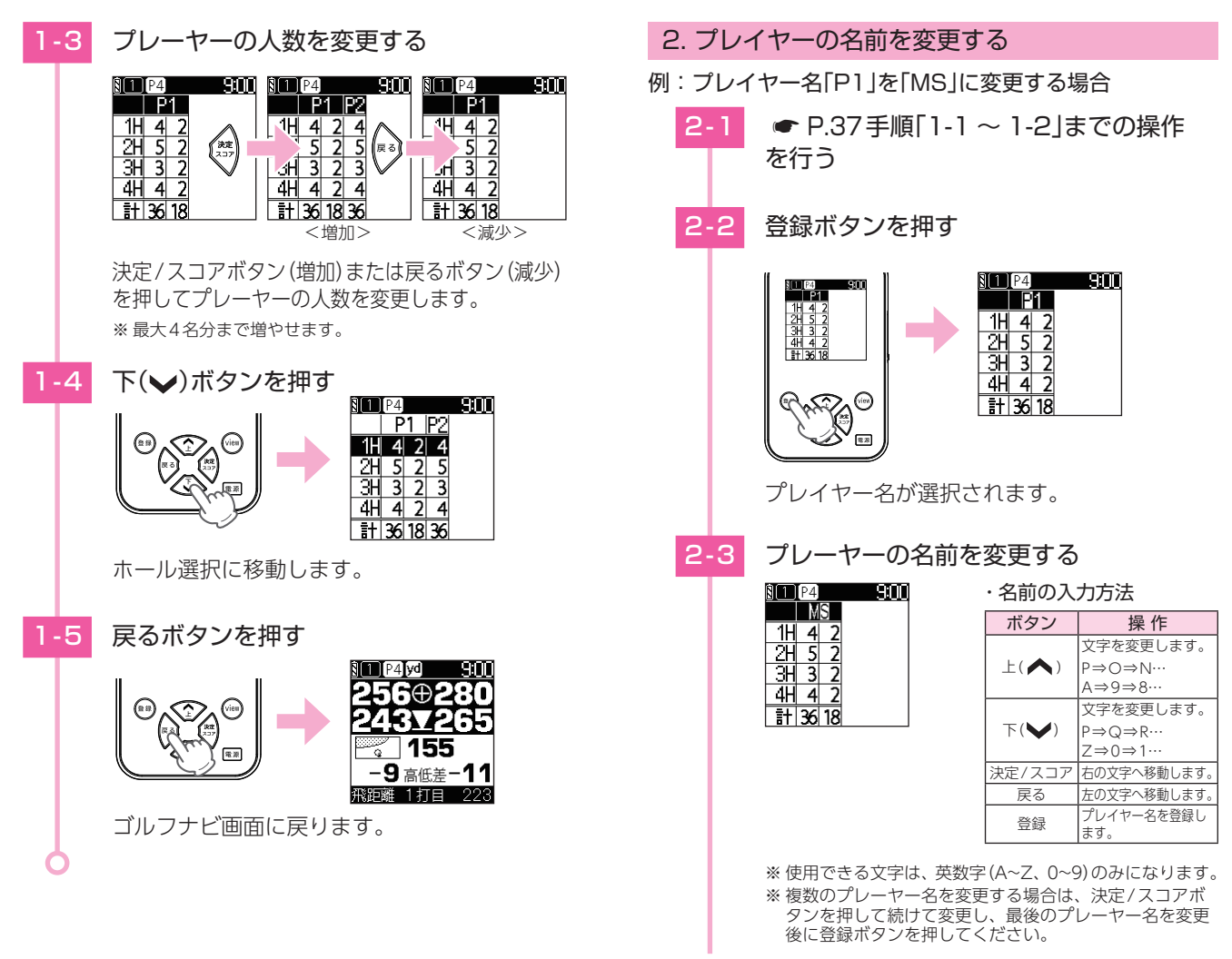

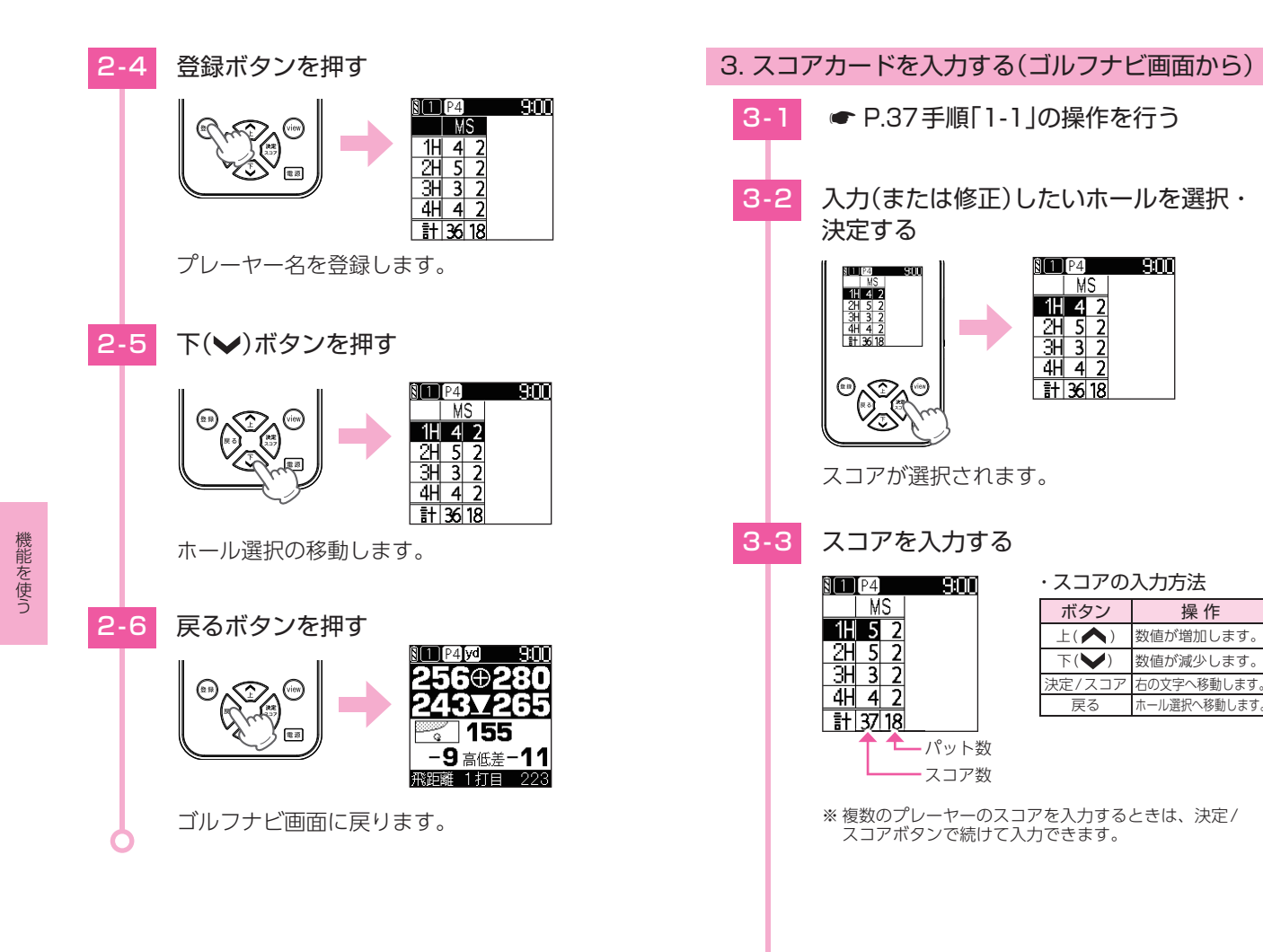

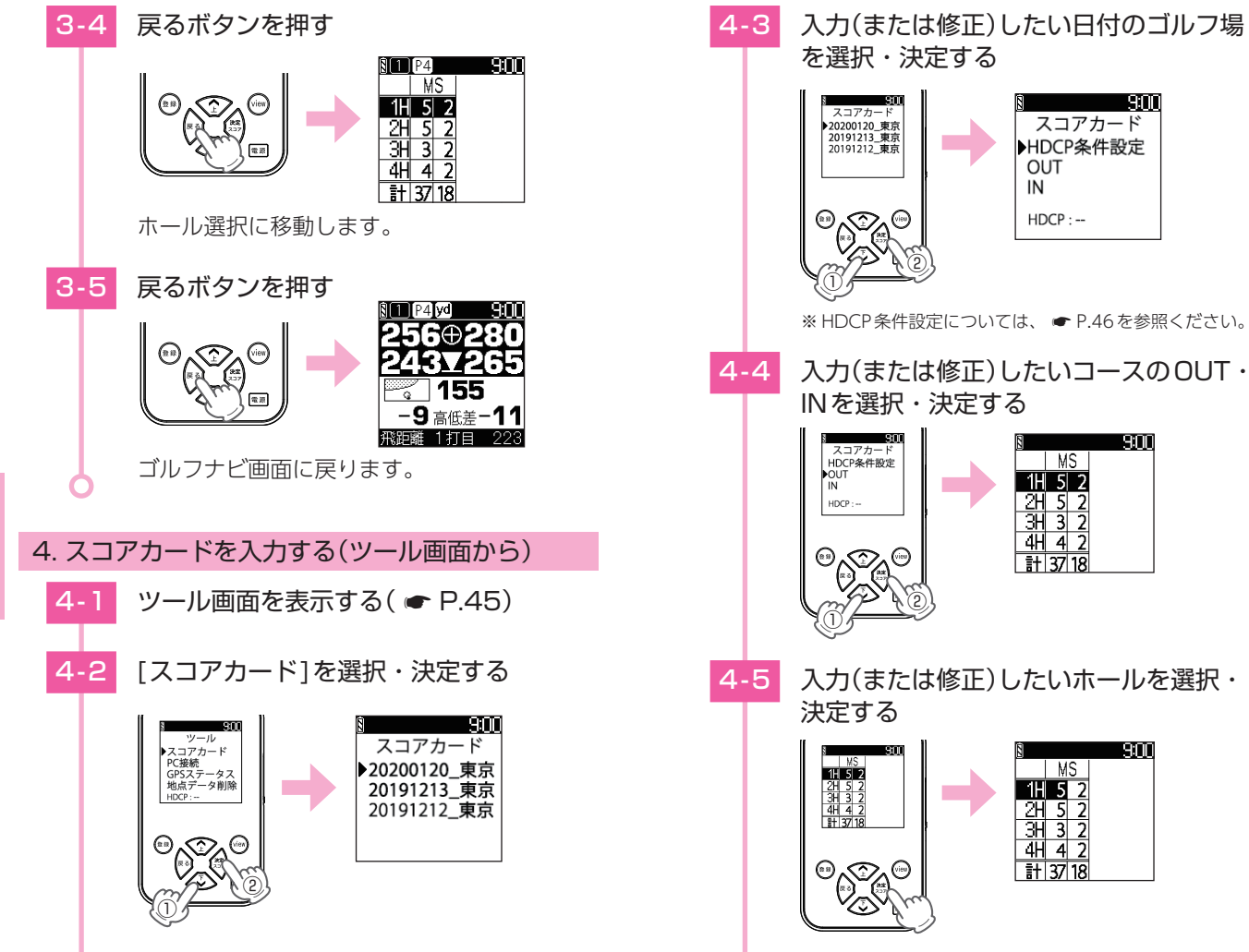

機能を使う

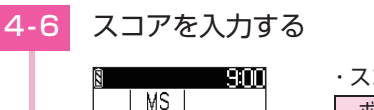

1H 6 2 2H 5 2

3H 3 2

4H 4 2 計 38 18

| ・スコアの入力方法 |              |  |
|-----------|--------------|--|
| ボタン       | 操作           |  |
| 上( 🔨 )    | 数値が増加します。    |  |
| 下()       | 数値が減少します。    |  |
| 決定/スコア    | 右の文字へ移動します。  |  |
| 戻る        | ホール選択へ移動します。 |  |

※ 複数のプレーヤーのスコアを入 力するときは、決定/スコアボ タンで続けて入力できます。

MS

9:00

4-7

#### 戻るボタンを押す

\_\_\_\_パット数

- スコア数

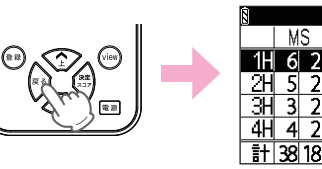

ホール選択に移動します。

# ツールを使う

- 1. ツール画面を表示する
- トップメニュー画面の[ツール]を選択・ 決定する

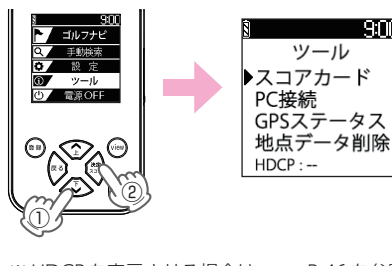

※ HDCP を表示させる場合は、 ● P.46 を参照してくだ さい。

9:00

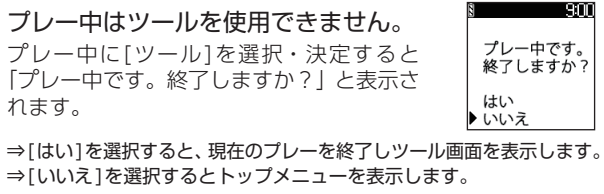

- ※ [はい]を選択・決定するとそれまで行っていた地点登録データおよびスコアカード は自動的に保存されます。
- ※ 地点登録をしていない場合は、確認画面が表示されずにトップメニュー画面に 戻ります。
- ※ 保存したデータはスコプラ **SCO** で確認することができます。

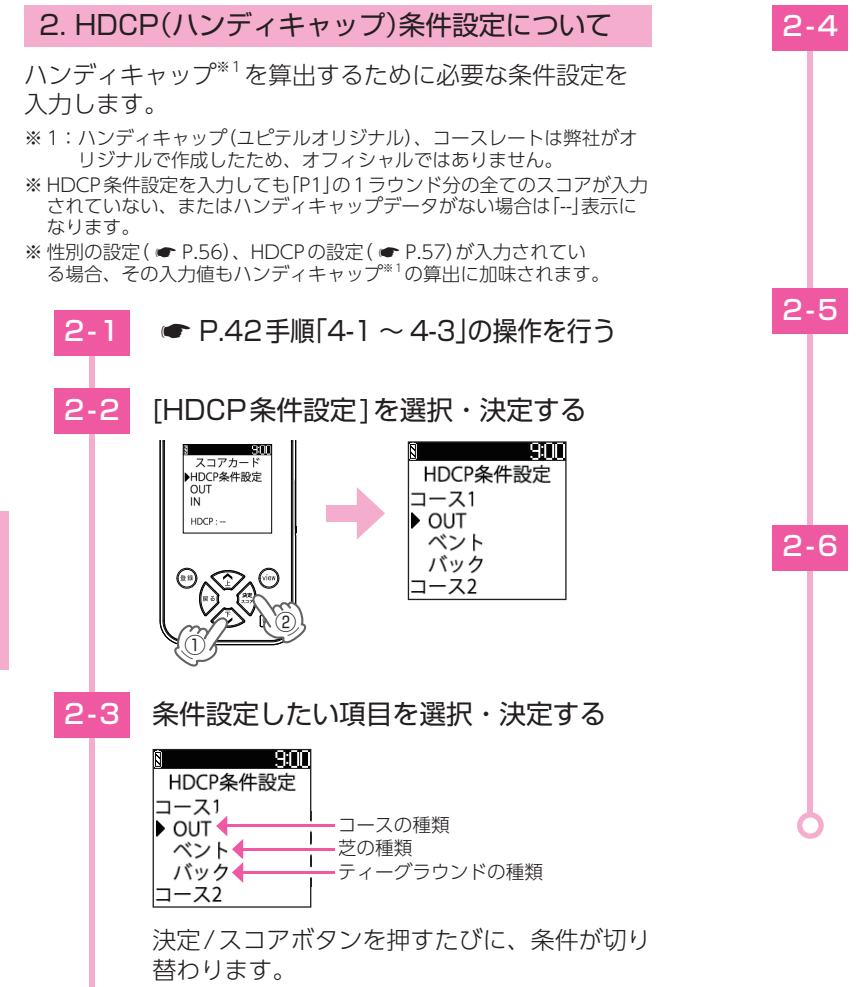

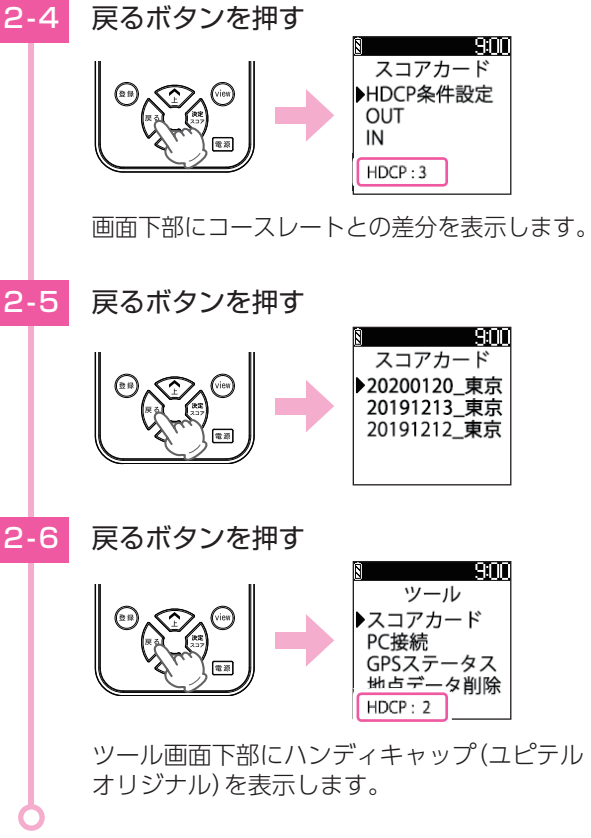

# 3. パソコンと接続する

パソコンと接続し、データ管理やゴルフ場データの更新を 行う際に使用します。

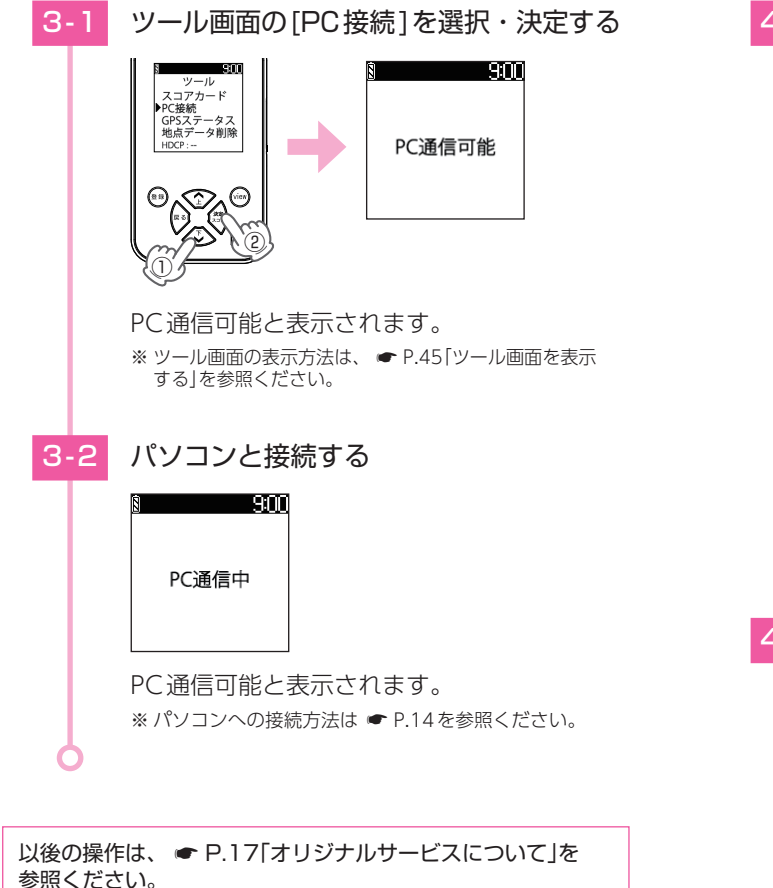

## 4. GPSステータスを確認する

現在補足している GPS 衛星のナンバーや受信レベルを表示します。

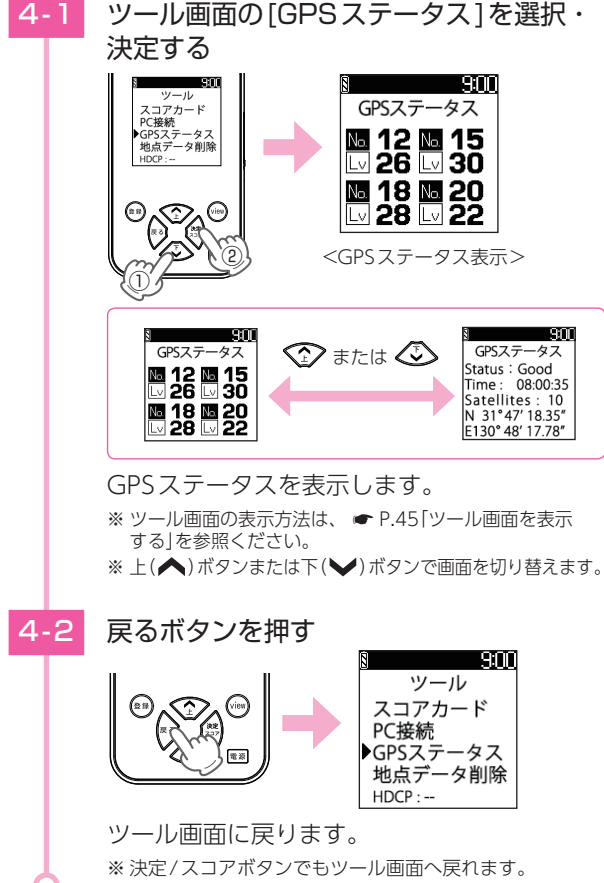

## 5. 地点データを削除する

[地点データ] [スコアカード] [ハンディキャップ] を全て削除 することができます。個別に削除することはできません。

※ 削除したデータを元に戻すことはできません。削除する前に地点データ をパソコンに保存したり、ハンディキャップ(ユピテルオリジナル)をメ モなどして保存しておくことをお勧めします。

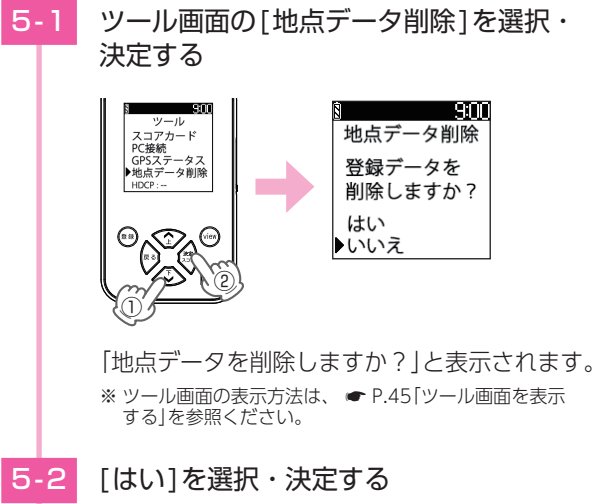

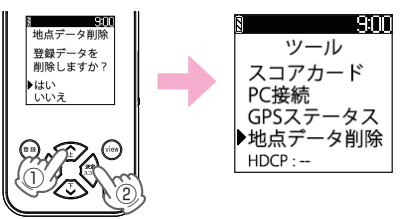

[削除しています]と表示され、ツール画面に 自動で戻ります。

※[いいえ]を選択すると地点データの削除を中止します。

# 設定を変更する

トップメニューの[設定]を選択すると、各種の設定を 行うことができます。プレー中でも操作可能です。 ※ 設定項目の一覧は、 ● P.62 ~ 63を参照ください。

#### 1. 設定画面を表示する

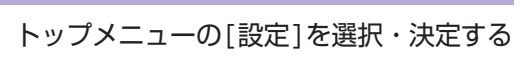

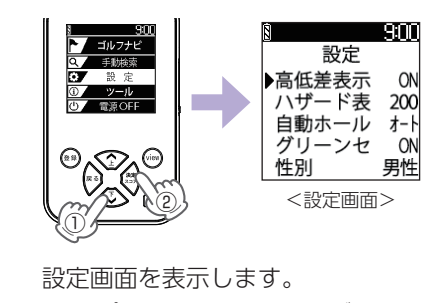

※トップメニューに戻る場合は戻るボタンを押してください。

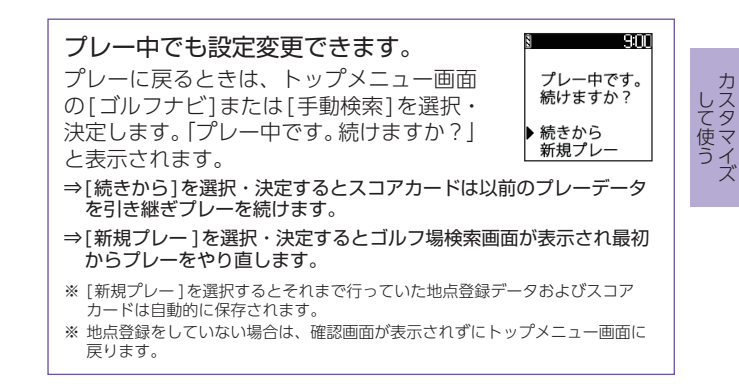

## 2. 高低差表示を変更する

現在地からグリーン中央までの高低差表示をON/OFFで切り替えます。

※ 初期値は、【ON】です。

※ 競技でご使用の場合は、設定から【高低差表示】と【グリーンセンサーモード】 をOFF (非表示)に変更し、使用できるか運営に確認してください。
※【OFF】にした場合、ハザードを2つ表示します。

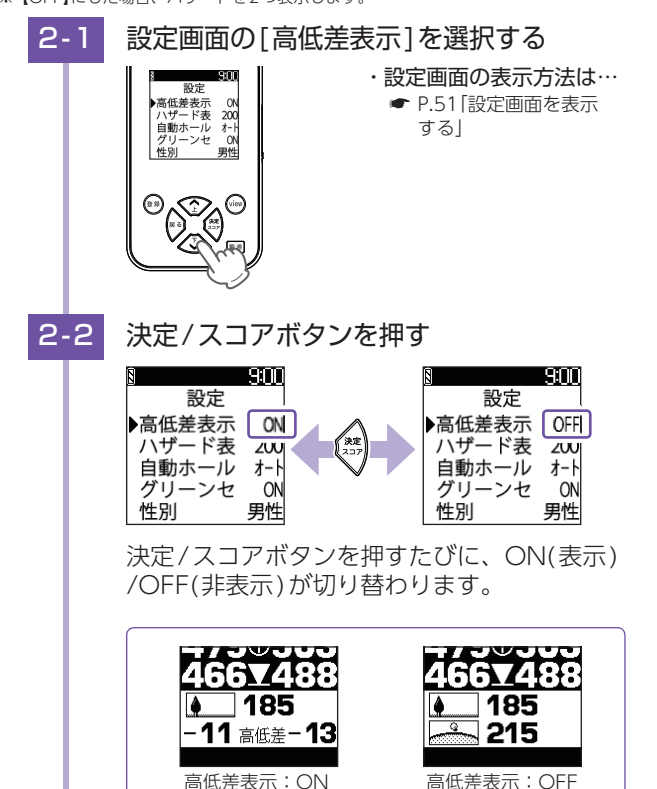

## 3. ハザード表示距離を変更する

設定した距離に近いハザードがグリーンモードで最初の 表示されます。

※初期値は、【200】です。

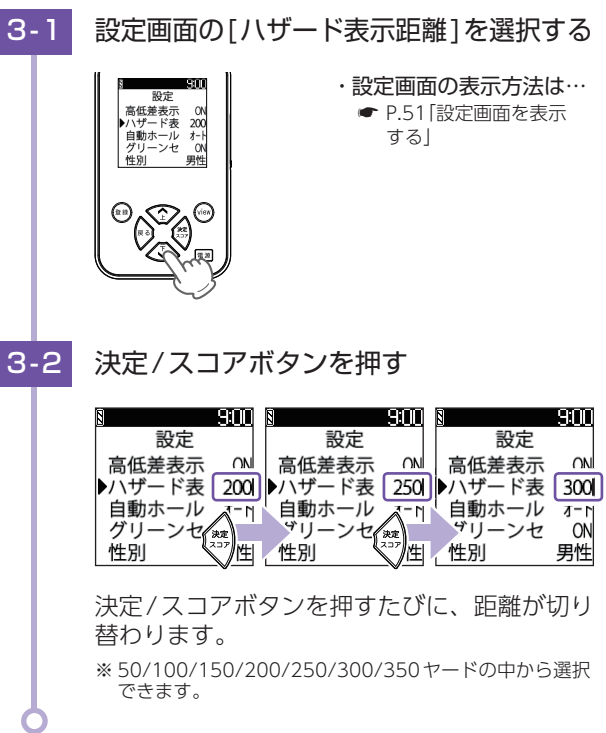

して使う

カスタマイズ

## 4. ホール移動の設定を変更する

- ホール移動時の動作を「オート」「マニュアル」で切り替えます。 ※初期値は、【オート】です。
- ※ホール順にプレーしなかった場合や、プレー中にコースを変更した場合 は、自動でホールを移動しません。

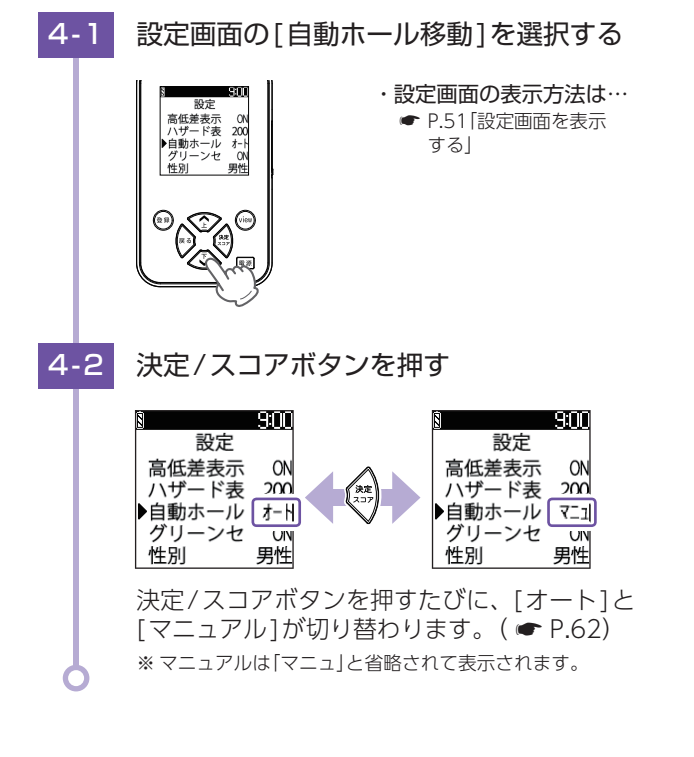

## 5. グリーンセンサーモードを変更する

現在地からグリーン中央の方向と距離を表示するモードの ON/OFFを変更します。

※ 初期値は、【ON】です。

- ※ 競技でご使用の場合は、設定から【高低差表示】と【グリーンセンサーモード】 をOFF (非表示) に変更し、使用できるか運営に確認してください。
- ※【OFF】にした場合、グリーンモードとコース図表示モードの2つのモードのみ表示 します。

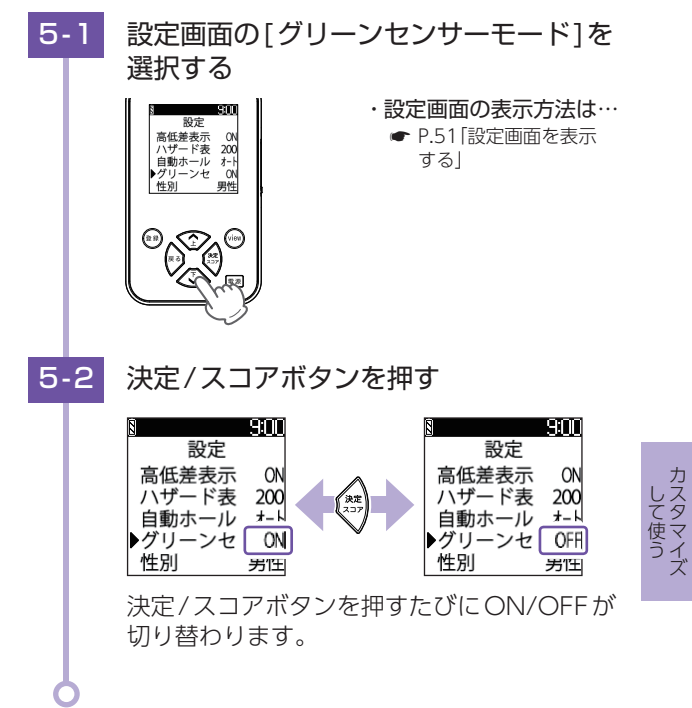

して使う

# 6. 性別を設定する

[P1]の性別を設定することで、ハンディキャップ(ユピテ ルオリジナル)の算出に加味されます。

※ 初期値は、【男性】です。

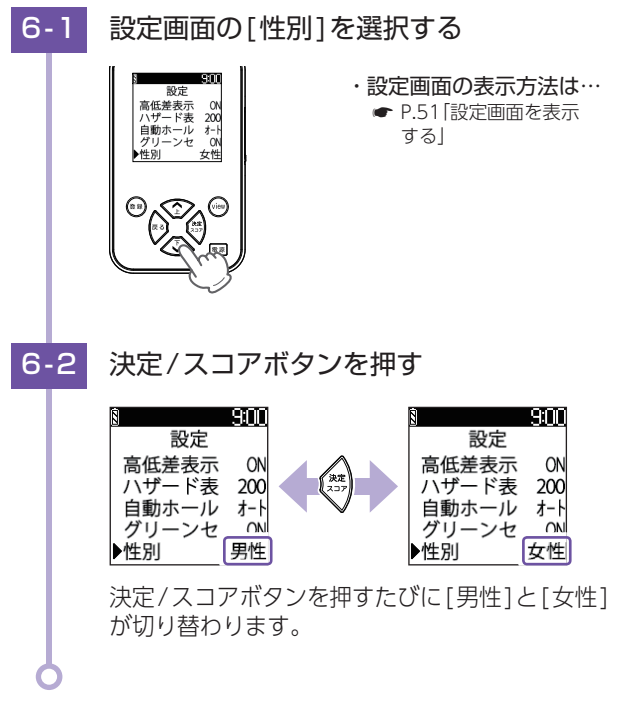

# 7. ハンディキャップを設定する

[P1]のオフィシャルなハンディキャップまたは、過去の ハンディキャップ(ユピテルオリジナル)がわかっている 場合に設定してください。

現在のハンディキャップ(ユピテルオリジナル)の算出に 加味されます。

※ 初期値は、【0】です。

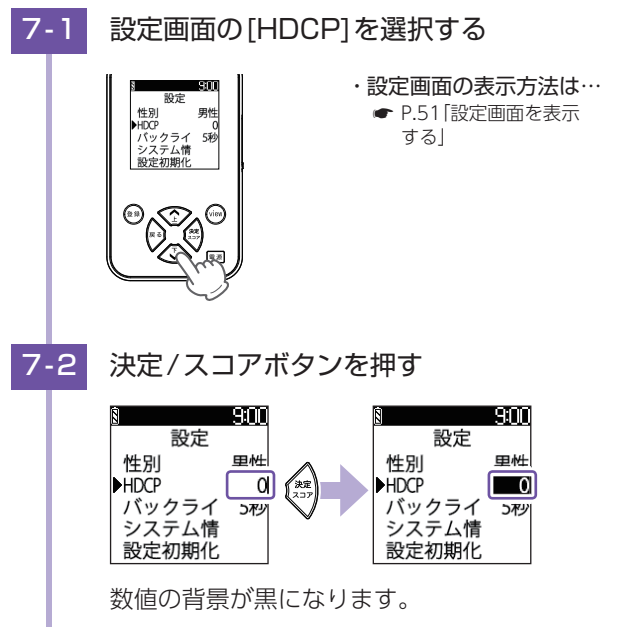

カスタマイズ して使う

7-3 上(▲)、下(♥)ボタンを押してHDCP を選択する

| § 9:00   | ŝ       | 9:00     | 8            | 9:00 |
|----------|---------|----------|--------------|------|
| 設定       | 設定      |          | 設定           |      |
| 性別 _ 里性  | 性別      | 里性       | 性別           | 里性   |
| HDCP +1  | ►HDCP   | 0        | ►HDCP        | 1    |
| バックライ 5秒 | ( バックライ | 57秒      | バックライ        | 5秒   |
| システム情    | │ システム情 |          | レンステム情       |      |
| 設定初期化    |         | S£Z      |              |      |
|          |         | <u>t</u> | L .AE1/J#J16 |      |

7-4

選択後、決定/スコアボタンを押す

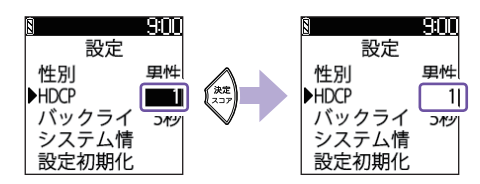

数値が決定されます。

※ 戻るボタンでも決定されます。

# 8. バックライトを設定する

電源ボタンを短押しした時に、バックライトが点灯する 時間を変更します。

※初期値は、【5秒】です。

※ バックライトを常時点灯させることはできません。

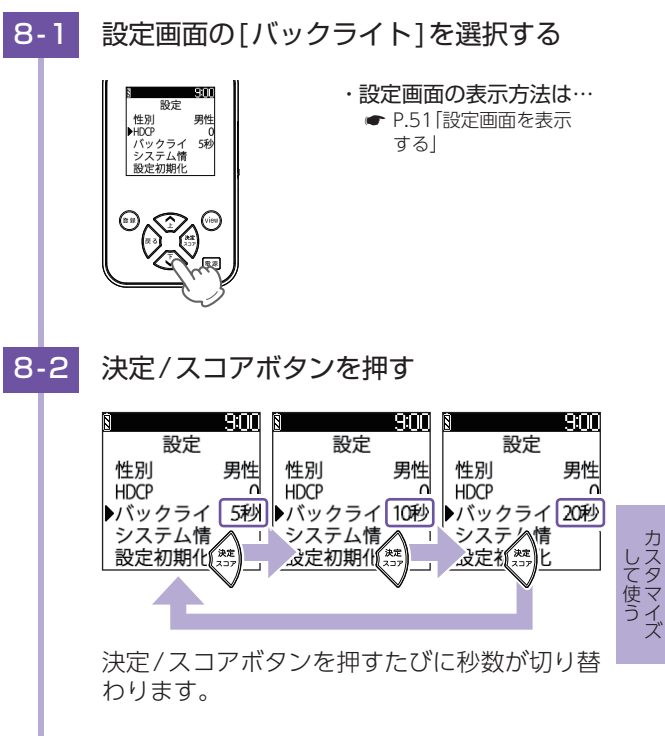

# 9. システム情報を表示する

現在のソフトウェアのバージョンと、ゴルフ場のデータの 日付を表示します。

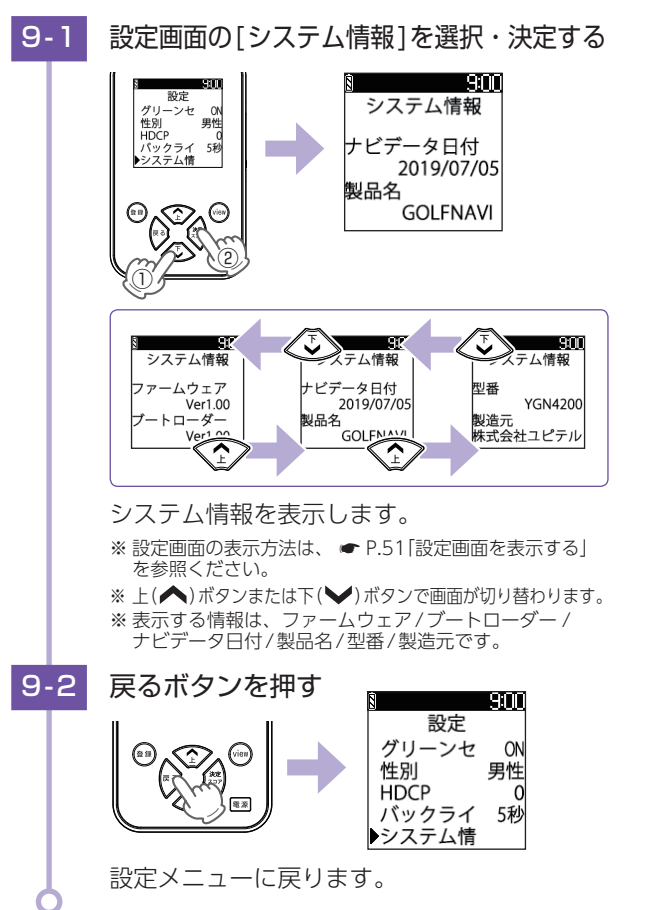

## 10. 設定を初期化する

本機の設定を工場出荷時の状態に戻します。 ※地点データは消去されません。

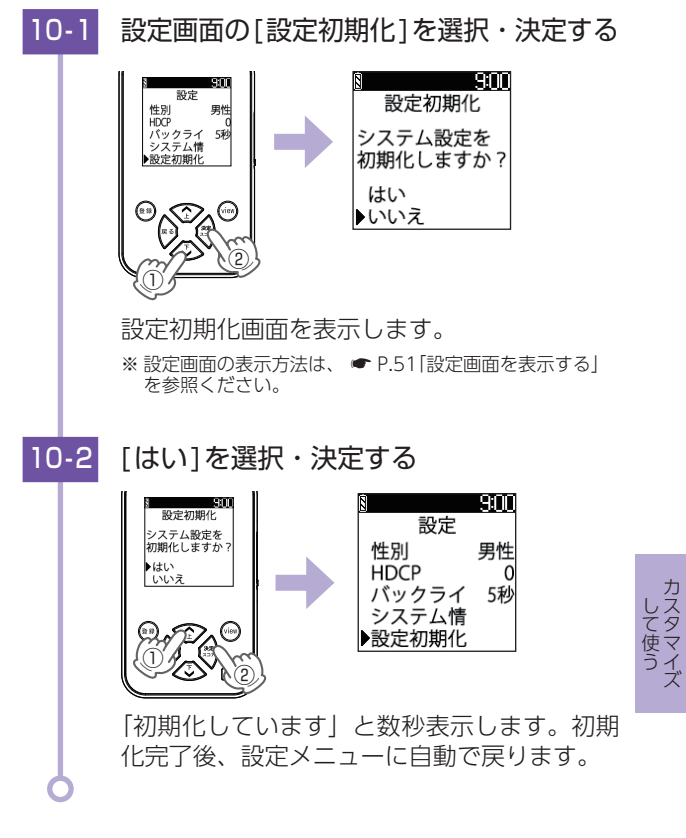

カスタマイ

# 設定項目一覧

#### 設定

★:初期値

#### 高低差表示

高低差表示のON(表示)/OFF(非表示)の設定ができます。

| ON(★) | ゴルフナビ画面に高低差を表示します。                               |
|-------|--------------------------------------------------|
| OFF   | ゴルフナビ画面に高低差を表示しません。<br>※【OFF】にした場合、ハザードを2つ表示します。 |

#### ハザード表示距離

ここで設定した距離に近いハザードがグリーンモードで最初に表示されます。( ◆ P.19)

50/100/150/200(★)/250/300/350ヤードの中から選択できます。

#### 自動ホール移動

ホール移動時の動作を変更します。

| オート(★) | ティーグラウンド付近に移動すると、自動でホールを<br>変更します。 |
|--------|------------------------------------|
| マニュアル  | 手動でホールを変更します。                      |

#### グリーンセンサーモード

グリーンセンサーモードのON(表示)/OFF(非表示)が設定できます。

| ON(★) | グリーンセンサーモードを表示します。                                                      |
|-------|-------------------------------------------------------------------------|
| OFF   | グリーンセンサーモードを表示しません。<br>※【OFF】にした場合、グリーンモードとコース図表示モードの<br>2つのモードのみ表示します。 |

# カスタマイズ

性別

[P1]に性別を男性(★)/女性で設定できます。ここで設定した性別 がハンディキャップ(ユピテルオリジナル)の算出に加味されます。 (● P.57)

#### HDCP(ハンディキャップ)

[P1]のオフィシャルなハンディキャップまたは、過去のハンディキャップ(ユピテルオリジナル)を0(★)、+5~50の間で設定することで、現在のハンディキャップの算出に加味されます。( ◆ P.46)

#### バックライト

電源ボタンを短押ししたときに、バックライトが点灯する時間を設定します。 5秒(★)/10秒/20秒から選択できます。

#### システム情報

ソフトウェアのバージョンの情報を表示します。 表示項目:ファームウェアバージョン、ブーストローダーバージョン、 ナビデータ日付、製品名、型番、製造元

#### 設定初期化

本機の設定を工場出荷時の状態に戻します。

# 故障かな?と思ったら

修理をご依頼になる前に、もう一度次のことをご確認 ください。

#### 電源ONにならない

□ 電源ボタンを2秒以上長押ししていますか。

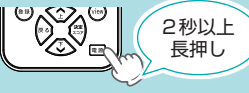

本機をリセットしてください。( ● P.12)

#### ゴルフ場が自動検索できない

- □ GPS非測位表示になっていませんか。
  - 本機をご使用になる場合、GPS測位に20分程度時間がかかる場合が あります。

クラブハウス内などの屋内ではGPSの電波が受信できない場合があります。屋外や窓際に移動してから測位してください。

- □ **周辺にゴルフ場はありますか。** 自宅などゴルフ場から離れた場所では、自動検索できません。
- 本機をリセットしてください。(● P.12)

#### 距離表示が「---」になる

- □ GPSを測位していますか。 GPSアンテナ部を覆ったりしていないか確認してください。
- □ 現在の場所から、表示されているホールのグリーン中央 までの距離が「999」以上離れていませんか。 今いるホールと選択されたホールが合っているか確認してください。
- 本機をリセットしてください。(● P.12)

#### コースの現在地や距離表示が合わない

□ 同じコースにいて現在地が合わない場合や、現在地は合っていて距離表示が安定しない場合は、本機をリセットしてください。( ◆ P.12「リセットボタンについて」)

#### 高低差が表示されない

- □ **ホールの途中で電源ONしていませんか。** ティーグラウンドを通過していない場合は「----」表示になります。
- □ グリーンから10ヤード以内に入っていませんか。 高低差は非表示「」(空白)になります。
- □ **高低差表示に対応しているコースですか。** 高低差情報が未収録のゴルフ場やコースでは、高低差は表示され ません。
- □ 高低差表示が【OFF】(非表示)になっていませんか。 [設定]→[高低差表示]で【ON】にしてください。

#### 高低差が安定しない

□ **気圧センサー用穴にゴミなどが詰まっていませんか。** ゴミなどが詰まると正確に高低差を表示できません。きれいな布 などでゴミを落としてください。

#### コースレイアウトが違う

- □ コースが改修されていませんか。
  - 弊社ホームページでコース情報をご確認のうえ、最新のゴルフ場 データへ更新してください。(https://atlas.yupiteru.co.jp) \* ゴルフ場データを更新するには、「ATLASCLUB」に会員登録(無料)する 必要があります。

#### OBラインが表示されない

OBラインに対応しているコースですか。
 OB情報が未収録のゴルフ場では、OBラインは表示されません。

#### 飛距離表示が出ない

□ 地点登録しましたか。

グリーンモードでの飛距離表示は地点登録されていないと表示されません。( ← P.31)

□ グリーンモードですか。

viewボタンを押し、グリーンモードに切り替えると画面最下部に 飛距離が表示されます。

#### グリーンセンサーモードが正しい方向を示さない

- □ ゴルフ場でグリーンセンサーモードの補正をしてください。 グリーンセンサーモードにし、決定/スコアボタンを押して補正を 行ってください。( ◆ P.21)
- □ 磁気のネックレスやブレスレットなど、磁気を発するものが 近くにあると、正しい方法を表示できない場合があります。
- カートや電車、自動車の内部やその近くまたは、磁気異常の場所で使用する場合、正確に方位を計測できない場合があります。

#### 自動でホール移動しない

- □ 自動ホール移動が【マニュアル】になっていませんか。 [設定]→[自動ホール移動]を確認してください。(◆ P.54「ホール移動の設定を変更する」)
- □ GPSを測位していますか。 GPSの測位状況が悪いと、自動でホール移動しない場合があります。
- □ ゴルフ場データの更新をしてください。(● P.17)
- □ 不規則なホール移動をしていませんか。 ホール順にプレーしなかった場合や、プレー中にコースを変更した場合は自動でホールを移動しません。

#### バックライトが点灯しない

電源ボタンを短押ししてください。 電源ボタンを短押しした時にバックライト は点灯します。

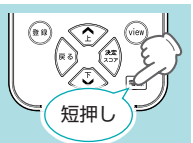

※ バックライトは、[5秒][10秒][20秒]から 選択できます。

#### 「保存容量が不足しています データを削除してください」と 表示される

#### □ 地点データ容量が不足しています。

戻るボタンを押してトップメニューを表示し、[ツール]⇒[地点 データ削除]で地点データ削除をしてください。( ☞ P.50)

※ 削除したデータを元に戻すことはできません。削除する前に地点データを パソコンに保存したり、ハンディキャップ(ユピテルオリジナル)をメモな どして保存しておくことをお勧めします。

#### ハンディキャップが「ーー」表示になる

□ 1ラウンド分のスコアは全て入力されていますか。 条件設定を入力しても「P1」の1ラウンド分の全てのスコアが入 力されていない場合は、ハンディキャップ(ユピテルオリジナル) は表示されません。1ラウンド分のスコアを確認してください。 (● P.42)

#### □ ハンディキャップデータはありますか。

弊社ホームページでコース情報をご確認のうえ、最新のゴルフ場 データへ更新してください。(https://atlas.yupiteru.co.jp)

※ ゴルフ場データを更新するには、「ATLASCLUB」に会員登録(無料)する 必要があります。

#### ラウンド中にスコアカードのデータが消えた

- □ ゴルフナビ使用中にトップメニューに戻り、ゴルフナビまたは、手動検索を選択し、[新規プレー]を選択していませんか。
   保存されたスコアカードのデータはスコプラ 500 で確認することができます。(◆ P.17[データの管理])
- □ ゴルフナビ使用中にトップメニューに戻り、ツールを 選択して[はい]を選択していませんか。 保存されたスコアカードのデータはスコプラ 500 で確認するこ とができます。( ◆ P.17「データの管理」)

# 索引

| А                                                                                                    | <                                       |
|----------------------------------------------------------------------------------------------------|-----------------------------------------|
| ACアダプター 13,14                                                                                                    | グリーンセ                                   |
| G                                                                                                    | ~~                                      |
| GNSS受信周波数       70         GNSS受信方式       70         GPSアンテナ部       11                                                                        | クリーンモ<br><b>け</b><br>決定/スコン             |
| Н                                                                                                    | 2                                       |
| HDCP                                                                                                    | 高低差表示<br>コース図表                          |
| OBライン                                                                                                    | し                                       |
| OP-A002K         13           OP-A002P         13           OP-A005K         13           OP-E804I         13,15           OP-E809         13 | シガープラ<br>システム情<br>下ボタン<br>自動ホール<br>充電時間 |
| U                                                                                                    | 重量                                      |
| USB接続ケーブル 13,14                                                                                                    | 一 当 戦 快 系 ・                             |
| V                                                                                                    | は                                       |
| viewボタン 11,22                                                                                                    | <b>9</b><br>フコアカー                       |
| あ                                                                                                    | ストラップ                                   |
| アフターサービス 71                                                                                                    | ストラップ                                   |
| う                                                                                                    | ストラップ                                   |
| 上ボタン                                                                                                    | 寸法                                      |
| お                                                                                                    | せ                                       |
| オートホール検索                                                                                                    | 性別<br>設定初期化                             |
| オリシナルサービス 17                                                                                                    | そ                                       |
| <b>さ</b><br>気圧センサー用穴 11                                                                                                    | 測位衛星シ                                   |

| < Comparison of the second second sec |
|----------------------------------------------------------------------------------------------------|
| グリーンセンサーモード<br>                                                                                                    |
| + 19,22                                                                                                    |
| ~<br>決定/スコアボタン                                                                                                    |
| _                                                                                                    |
| 高低差表示 24,52,62<br>コース図表示モード 19,22                                                                                                    |
|                                                                                                    |
| シカーノラクJード 13<br>システム情報                                                                                                    |
| 寸法                                                                                                    |
| t                                                                                                    |
| 性別 56,62<br>設定初期化 61,63                                                                                                    |
| E                                                                                                    |
| 測位衛星システム 70                                                                                                    |

# 索引

| ち                               |
|---------------------------------|
| 地点登録                            |
| τ                               |
| ディスプレイ                          |
| と                               |
| 動作温度範囲                          |
| は                               |
| ハザード                            |
| <i>i</i> Si                     |
| 付属品・別売品の追加購入… 13                |
| ^                               |
| ベルトホルダー兼用キャリング<br>ケース (ブラック) 13 |
| ほ                               |
| 防水仕様                            |
| め                               |
| 銘板シール                           |
| も                               |
| 戻るボタン                           |
| b                               |
| リセットボタン 11,12                   |

# 仕様

| 測位衛星システム          | みちびき(L1C/A)、GPS                      |
|-------------------|--------------------------------------|
| GNSS受信方式          | 24チャンネル/パラレル受信方式                     |
| GNSS受信周波数 1.6GHz带 |                                      |
| ディスプレイ            | 2.0インチ モノクロ液晶                        |
| 防水仕様              | IPX7 準拠(防浸形設計)                       |
| 寸法                | 57 (W) × 95 (H) × 13 (D) mm (突起部含まず) |
| 重量                | 約86g(内蔵電池含む)                         |
| 電 源               | 3.7V リチウムイオン2次電池(1,100mAh)           |
| 使用時間              | 最大約12時間 (初期値に設定時)                    |
| 動作温度範囲            | $-10^{\circ}$ C $\sim +60^{\circ}$ C |
| 充電時間              | 約4時間                                 |

※ この説明書に記載されている各種名称・会社名・商品名などは各社の商標 または登録商標です。なお、本文中ではTM、®マークは明記していません。

本機のアップデート情報や最新の取扱説明書は随時、弊社ホームページに公開されます。最新情報は弊社ホームページでご確認ください。(https://www.yupiteru.co.jp/)

# アフターサービス

#### ●保証書(裏表紙参照)

保証書は、必ず[販売店・お買い上げ年月日]をご確認のうえ、保証内容 をよくお読みになって、大切に保管してください。

#### ●保証期間

お買い上げの日から1年間です。

#### ●対象部分機器

本体(消耗部品は除く)

#### ●修理をご依頼されるとき

「故障かな?と思ったら」で確認しても、なお異常があると思われるとき は、機種名(品番)、氏名、住所、電話番号、購入年月日、保証書の有無 と故障状況をご連絡ください。ご転居ご贈答品等で本保証書に記入して あるお買い上げの販売店に修理がご依頼できない場合には、お客様ご相 談センターへご相談ください。

#### ○保証期間中のとき

保証書の「故障内容記入欄」にご記入いただき、お買い上げの販売店まで、 保証書とともに、機器本体をご持参ください。保証書の内容に従って修 理いたします。

#### ○保証期間が過ぎているとき

まず、お買い上げの販売店にご相談ください。修理によって機能が維持 できる場合は、ご要望により有料修理いたします。

※ 点検や修理の際、履歴や登録したデータが消去される場合があります。

※ 修理期間中の代替機の貸し出しは行っておりません。あらかじめご了承ください。

#### 1. お客様ご相談センター

お問い合わせの際は、使用環境、症状を詳しくご確認のうえ、 お問い合わせください。

- ●下記窓口の名称、電話番号、受付時間は、都合により変更することがありますのでご了承ください。
- ●電話をおかけになる際は、番号をお確かめのうえ、おかけ間違いのないようご注意ください。
- ●紛失等による付属品の追加購入や別売品の購入につきましては、お買い 上げの販売店にご注文ください。

受付時間9:00~17:00月曜日~金曜日(祝祭日、年末年始等、当社指定期間を除く)

故障相談や取扱方法に関する お問い合わせ 0120-998-036

ゴルフ場データ更新に関する (ご) 0120-958-955 お問い合わせ

70

その

他